# **DATAKOM**

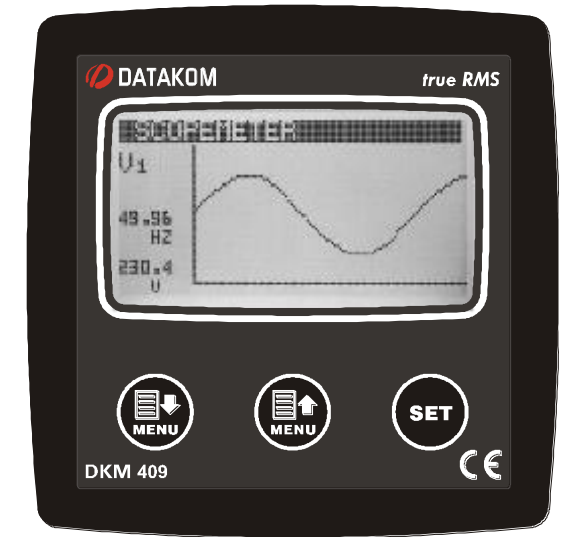

#### DESCRIPTION

The DKM-409-Pro-At is a precision instrument designed for displaying, logging and remote monitoring various AC parameters in a 3-phase network.

The power supply of the unit is isolated. The standard supply range is 100-265V-AC and 88-400V-DC allowing universal use in AC and DC systems.

The unit has 3 x 4-20mA analog outputs. Any measurement can be output as analog value.

The unit has 4 digital inputs and 2 relay outputs with programmable functionality, selected from a list.

Thanks to its isolated RS-485 Modbus RTU comport, the device is free from ground potential difference issues and data are safely transferred to automation and monitoring systems.

The device has 1MB internal memory for the record of all electrical parameters with required frequency. Records are read through Modbus.

The graphic screen allows display of waveforms and harmonic analysis graphs.

The user configurable screen where any measured parameter set can be displayed, transforms the unit to a custom designed measurement panel.

### MEASUREMENTS

Ph-N and Ph-Ph volts: V1-V2-V3-U12-U23-U31

Phase and neutral currents: I1-I2-I3-In

Phase and total, active/reactive/apparent powers:

Ρ1-Ρ2-Ρ3-Q1-Q2-Q3-S1-S2-S3-ΣΡ-ΣQ-ΣS

Ph and total power factor: pf1-pf2-pf3-Σpf

Active and reactive counters: Pimp1-Pexp1-Qcap1-Qind1, Pimp2-Pexp2-Qcap2-Qind2

User counters: USR1-USR2-USR3-USR4

2...49 Harmonics of any voltage or current

# DKM-409 PROAT NETWORK ANALYSER

### FEATURES

True RMS measurements 0.5% measurement accuracy DC supply version available Internal 1MB record memory (optional 16MB) Harmonic distortion display (49 harmonics) Oscilloscope, waveform display Max demand display User configurable display screen Fully isolated RS-485 serial port MODBUS-RTU communication 2 configurable relay outputs Energy pulse output capability 4 optically isolated, configurable digital inputs 3 isolated, programmable 4-20mA analog out Switched dual active-reactive power counters Independent mains/generator energy metering Configurable user counters Voltage transformer ratio for MV applications Password protected front panel programming Free configuration program Mini-USB port for programming High visibility, 128x64 pixels graphic LCD Reduced panel depth Wide supply range 100-265VAC / 88-400VDC Wide operating temperature range Sealed front panel (IP54) Plug-in connection system

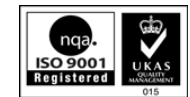

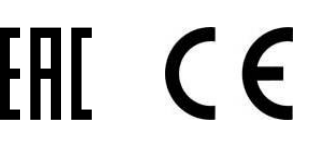

### **COPYRIGHT NOTICE**

Any unauthorized use or copying of the contents or any part of this document is prohibited.

### **ABOUT THIS DOCUMENT**

This document describes minimum requirements and necessary steps for the successful installation of the DKM-409-PRO-AT family units.

Follow carefully advices given in the document. These are often good practices for the installation which reduce future issues.

For all technical queries please contact Datakom at below e-mail address:

datakom@datakom.com.tr

### QUERRIES

If additional information to this manual is required, please contact the manufacturer directly at below email address:

#### datakom@datakom.com.tr

Please provide following information in order to get answers to any question:

- Device model name (see the back panel of the unit),

- Complete serial number (see the back panel of the unit),
- Firmware version (read from the display screen),
- Measuring-circuit voltage and power supply voltage,
- Precise description of the query.

### **REVISION HISTORY**

| REVISION | DATE       | AUTHOR | DESCRIPTION   |
|----------|------------|--------|---------------|
| 01       | 22.02.2016 | то     | First edition |

### **RELATED DOCUMENTS**

| FILENAME                  | DESCRIPTION                     |
|---------------------------|---------------------------------|
| Rainbow Plus Installation | Rainbow Plus Installation Guide |
| Rainbow Plus Usage        | Rainbow Plus Usage Guide        |

### TERMINOLOGY

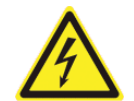

**CAUTION:** Potential risk of injury or death.

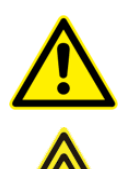

**WARNING:** Potential risk of malfunction or material damage.

ATTENTION: Useful hints for the understanding of device operation.

### **ORDERING CODES**

The DKM family units are available in various options and peripheral features. Please use below information for ordering the correct version:

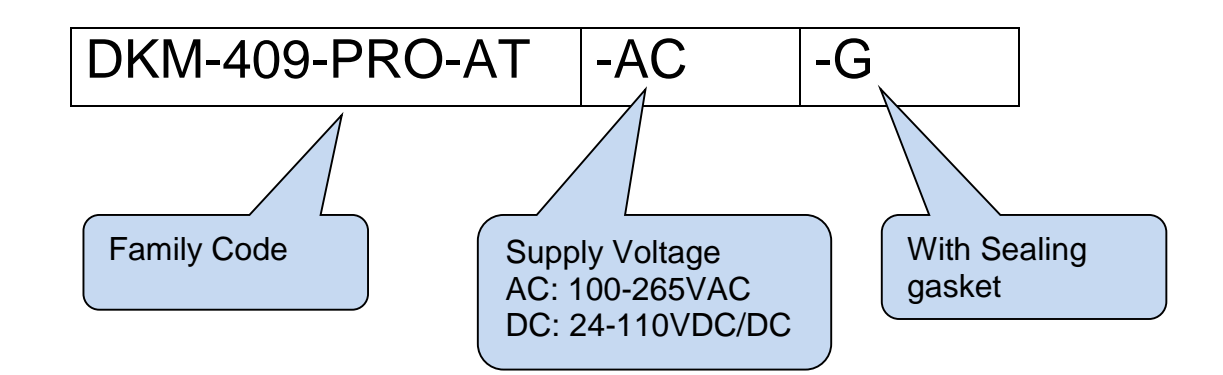

### **SPARE PARTS**

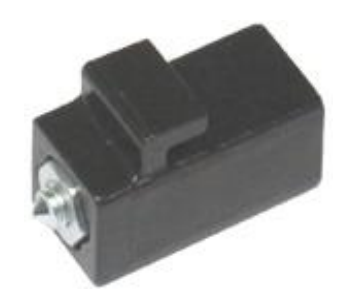

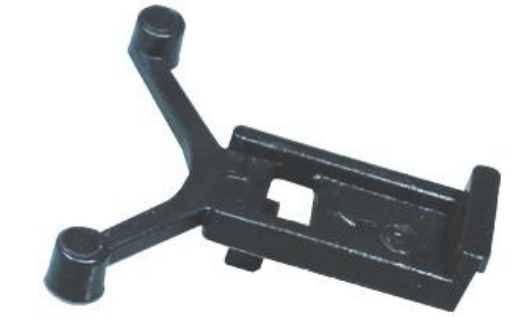

Screw type bracket Stock Code=J10P01 (per unit)

Self Retaining type bracket Stock Code=K16P01 (per unit)

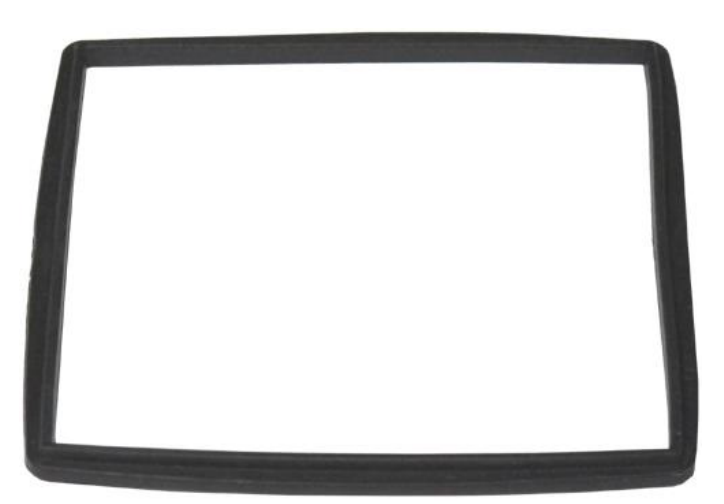

Sealing Gasket, Stock Code= K46P01

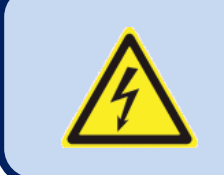

### **SAFETY NOTICE**

Failure to follow below instructions will result in death or serious injury

- Electrical equipment should be installed only by qualified specialist. No responsibility is assured by the manufacturer or any of its subsidiaries for any consequences resulting from the non-compliance to these instructions.
- Check the unit for cracks and damages due to transportation.
   Do not install damaged equipment.
- Do not open the unit. There are no serviceable parts inside.
- Fuses must be connected to the power supply and phase voltage inputs, in close proximity of the unit.
- Fuses must be of fast type (FF) with a maximum rating of 6A.
- Disconnect all power before working on equipment.
- When the unit is connected to the network do not touch terminals.
- Short circuit terminals of unused current transformers.
- Any electrical parameter applied to the device must be in the range specified in the user manual. Although the unit is designed with a wide safety margin, over-range parameters may reduce lifetime, alter operational precision or even damage the unit.
- Do not try to clean the device with solvent or the like. Only clean with a dump cloth.
- Verify correct terminal connections before applying power.
- Only for front panel mounting.

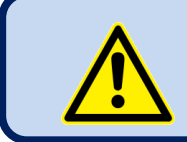

Current Transformers <u>must</u> be used for current measurement. No direct connection allowed.

### TABLE OF CONTENTS

### **1. INSTALLATION INSTRUCTIONS**

### 2. MOUNTING

- 2.1. DIMENSIONS
- 2.2. MECHANICAL INSTALLATION
- 2.3. SEALING, GASKET
- 2.4. ELECTRICAL INSTALLATION

### **3. TERMINAL DESCRIPTIONS**

- **3.1. AUXILIARY SUPPLY INPUT**
- **3.2. AC VOLTAGE INPUTS**
- **3.3. AC CURRENT INPUTS**
- 3.4. DIGITAL INPUTS
- 3.5. RELAY OUTPUTS
- 3.6. RS-485 PORT
- 3.7. USB PORT

### 4. TOPOLOGIES

- 4.1. SELECTING THE TOPOLOGY
- 4.2. 3 PHASE, 4 WIRE STAR
- 4.3. 3 PHASE, 3 WIRE DELTA
- 4.4. 3 PHASE, 4 WIRE DELTA
- 4.5. 3 PHASE, 3 WIRE, DELTA, 2 CT (L1-L2)
- 4.6. 3 PHASE, 3 WIRE, DELTA, 2 CT (L1-L3)
- 4.7. 2 PHASE, 3 WIRE, DELTA, 2 CT (L1-L2)
- 4.8. 1 PHASE, 2 WIRE
- **5. CONNECTION DIAGRAM**
- 6. TECHNICAL SPECIFICATIONS
- 7. TERMINAL DESCRITPION
- 8. DESCRIPTION OF CONTROLS
  - 8.1. FRONT PANEL FUNCTIONALITY
  - **8.2. PUSHBUTTON FUNCTIONS**
  - 8.3. MEASURED PARAMETERS
- 9. INDICATOR SYMBOLS

9.1. SCREEN SCROLLING

- **10. WAVEFORM DISPLAY & HARMONIC ANALYSIS**
- **11. ASTRONOMIC RELAY FUNCTIONALITY**
- **12. USER CONFIGURABLE DISPLAY SCREENS**
- **13. POWER COUNTERS & INCREMENTAL COUNTERS**
- **14. DEMAND VALUES**
- 15. MIN-MAX VALUES
- 16. DISPLAYING EVENT LOGS
- **17. PROTECTIONS AND ALARMS**

### **18. PROGRAMMING**

- **18.1. ENTERING THE PROGRAMMING MODE**
- **18.2. NAVIGATING BETWEEN MENUS**
- **18.3. MODIFYING PARAMETER VALUE**
- 18.4. PROGRAMMING MODE EXIT

### **19. PROGRAM PARAMETER LIST**

- **19.1. CONTROLLER CONFIGURATION GROUP**
- **19.2. ELECTRICAL PARAMETERS GROUP**
- **19.3. INPUT PARAMETERS**
- **19.4. OUTPUT PARAMETERS**
- **19.5. ANALOGUE OUTPUTS**
- **19.6. USER INPUT STRINGS**
- 19.7. MIN/MAX/COUNTER SET
- **19.8. USER SCREENS**
- **19.9. DEVICE SERIAL NUMBER**
- **19.10. CALIBRATION PARAMETERS**
- 19.11. ADJUST DATE AND TIME
- **19.12. CHANGE PASSWORD**
- **19.13. RETURN TO FACTORY SETTINGS**
- **19.14. LOCATION SETUP**

### **20. INTERNAL RECORD MEMORY**

### **21. MODBUS COMMUNICATIONS**

- 21.1. PARAMETERS REQUIRED FOR RS-485 MODBUS OPERATION
- 21.2. DATA FORMATS
- 21.3. DATA READ
- 21.4. DATA WRITE
- 21.5. CRC CALCULATION
- 21.6. INTERNAL RECORD MEMORY STRUCTURE
- 21.7. COMMANDS
- 21.8. REAL TIME CLOCK
- 21.9. COUNTERS
- 21.10. MEASUREMENTS
- 21.11. RELAY FUNCTION STATUS BITS
- **21.12. ALARM FUNCTION BITS**
- 21.13. HARMONIC MEASUREMENT
- 21.14. DEMAND-MIN-MAX
- 22. DECLARATION OF CONFORMITY
- 23. MAINTENANCE
- 24. DISPOSAL OF THE UNIT
- **25. ROHS COMPLIANCE**
- **26. TROUBLESHOOTING GUIDE**

### **1. INSTALLATION INSTRUCTIONS**

#### Before installation:

- Read the user manual carefully, determine the correct connection diagram.
- Remove all connectors and mounting brackets from the unit, then pass the unit through the mounting opening.
- Put mounting brackets and tighten. Do not tighten too much, this can damage the enclosure.
- Make electrical connections with plugs removed from sockets, then place plugs to their sockets.
- Be sure that adequate cooling is provided.
- Be sure that the temperature of the environment will not exceed the maximum operating temperature in any case.
- Be sure that the unit is not subject to water spill.

#### Below conditions may damage the device:

- Incorrect connections.
- Incorrect power supply voltage.
- Voltage at measuring terminals beyond specified range.
- Voltage applied to digital inputs over specified range.
- Current at measuring terminals beyond specified range.
- Overload or short circuit at relay outputs
- Connecting or removing data terminals when the unit is powered-up.
- High voltage applied to communication ports.
- Ground potential differences at non-isolated communication ports.
- Excessive vibration, direct installation on vibrating parts.

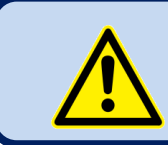

Current Transformers <u>must</u> be used for current measurement. No direct connection allowed.

#### Below conditions may cause abnormal operation:

- Power supply voltage below minimum acceptable level.
- Power supply frequency out of specified limits
- Phase order of voltage inputs not correct.
- Current transformers not matching related phases.
- Current transformer polarity incorrect.

### 2. MOUNTING

### 2.1. DIMENSIONS

**Dimensions:** 102x102x53mm (4.0"x4.0"x2.0") **Installation:** Flush mounting with rear brackets **Weight:** 200g (0.44 lb)

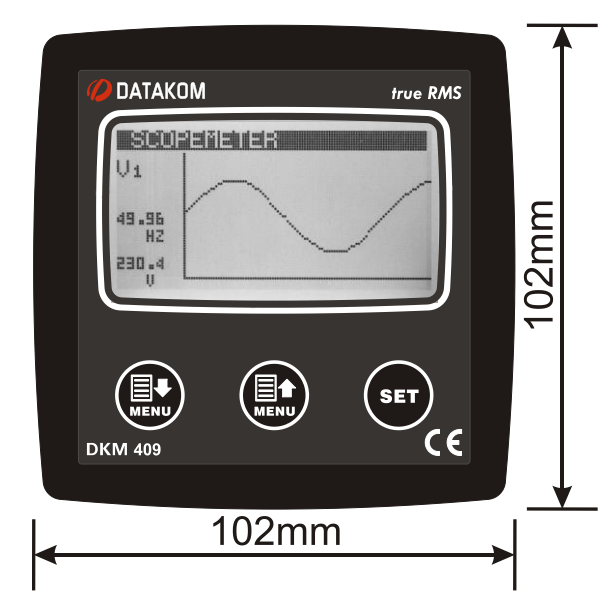

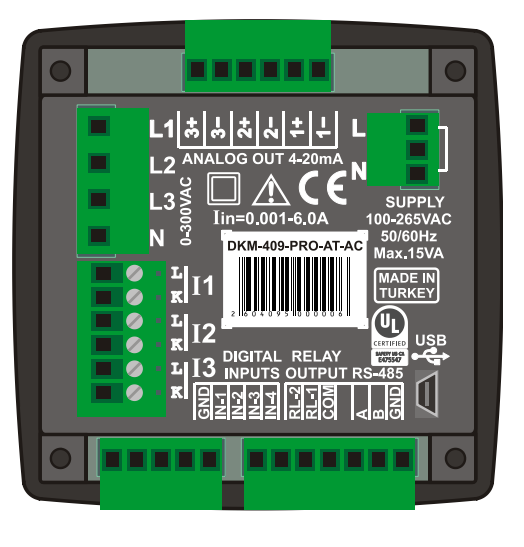

### **2.2. MECHANICAL INSTALLATION**

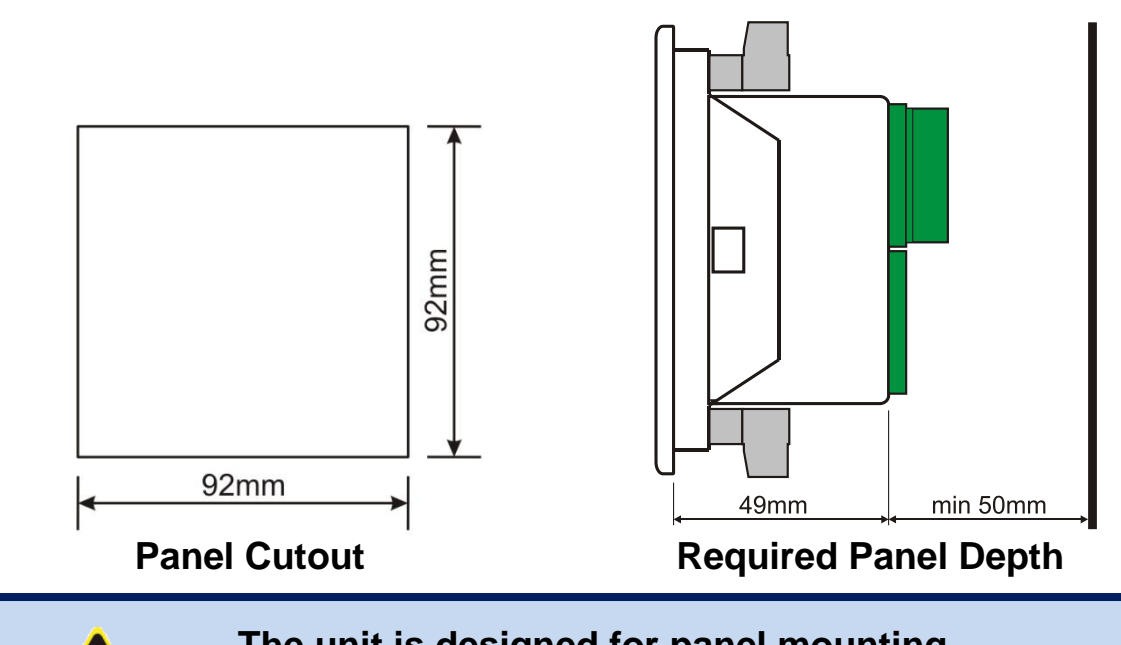

The unit is designed for panel mounting. The user should not be able to access parts of the unit other than the front panel.

Mount the unit on a flat, vertical surface. Before mounting, remove the mounting brackets and connectors from the unit, then pass the unit through the mounting opening. Place and tighten mounting brackets.

Two different types of brackets are provided:

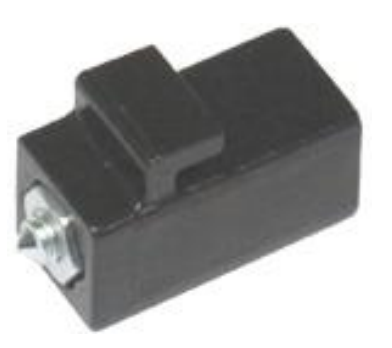

Screw type bracket

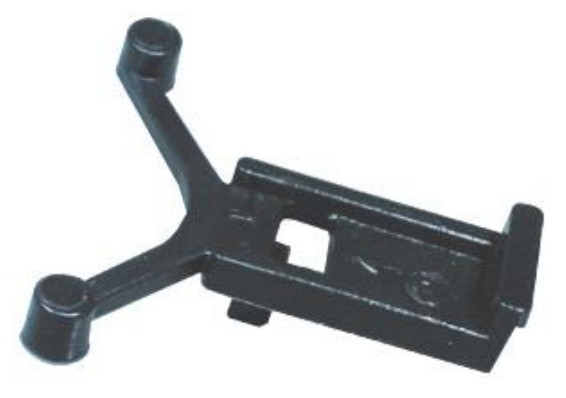

Self retaining type bracket

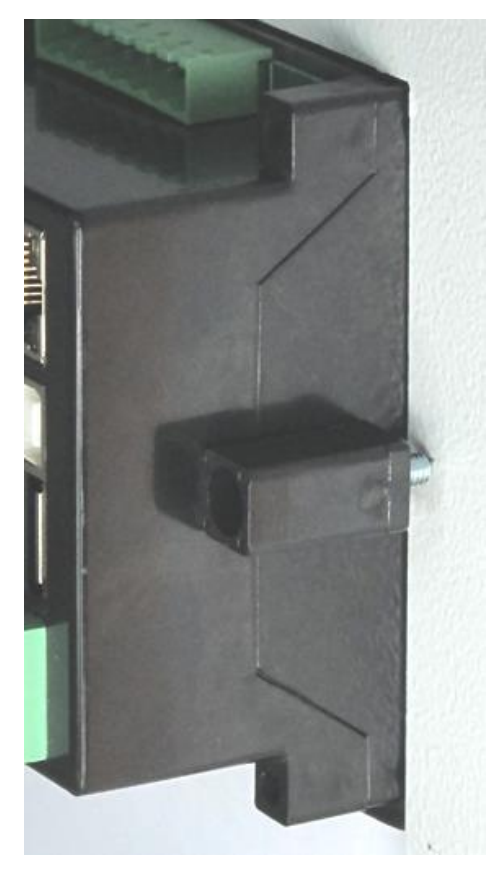

Installation of screw type bracket

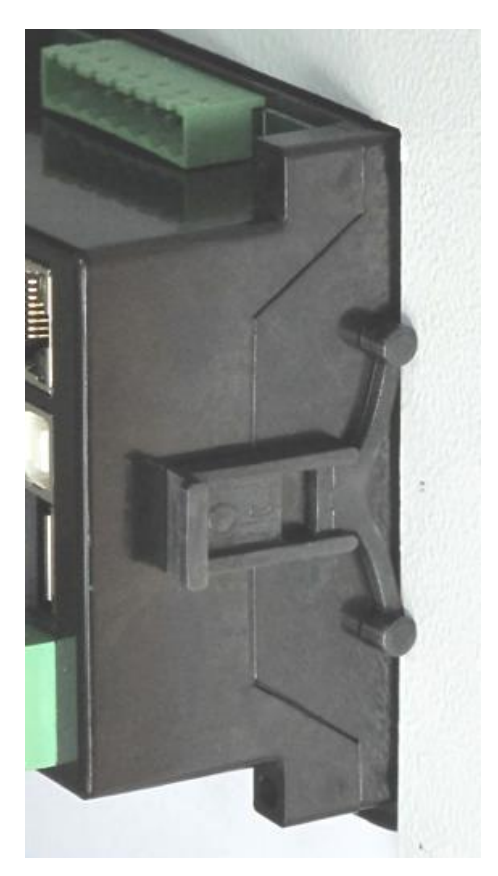

Installation of self retaining type bracket

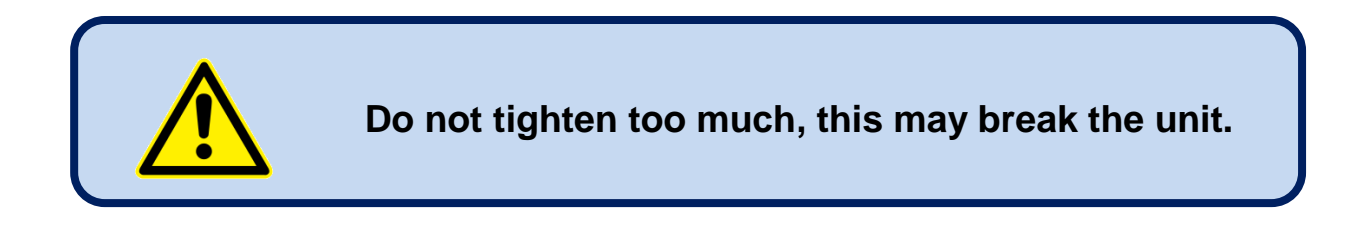

### 2.3. SEALING, GASKET

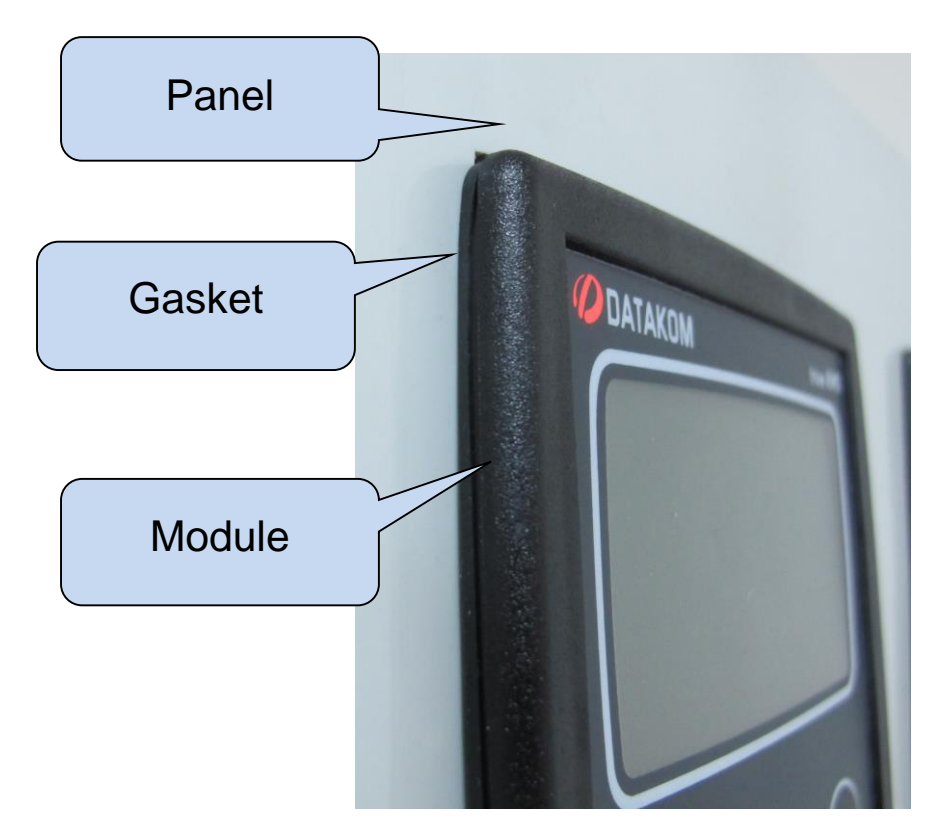

The rubber gasket (sold optionally) provides a watertight means of mounting the module to the panel. Together with the gasket, IEC 60529-IP65 protection can be reached from the front panel. A short definition of IP protection levels is given below.

#### 1st Digit

0 Not protected

1 Protected against solid foreign objects of 50 mm diameter and greater

2 Protected against solid foreign objects of 12,5 mm diameter and greater

3 Protected against solid foreign objects of 2,5 mm diameter and greater

4 Protected against solid foreign objects of 1,0 mm diameter and greater

5 Protected from the amount of dust that would interfere with normal operation 6 Dust tight

### 2nd Digit

0 Not protected

1 Protected against vertically falling water drops

2 Protected against vertically falling water drops when enclosure is tilted up to 15  $^\circ$ 

3 Protected against water sprayed at an angle up to 60 ° on either side of the vertical

4 Protected against water splashed against the component from any direction

#### 5 Protected against water projected in jets from any direction

6 Protected against water projected in powerful jets from any direction

7 Protected against temporary immersion in water

8 Protected against continuous immersion in water, or as specified by the user

### 2.4. ELECTRICAL INSTALLATION

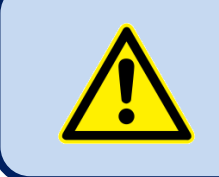

Do not install the unit close to high electromagnetic noise emitting devices like contactors, high current busbars, switchmode power supplies and the like.

Although the unit is protected against electromagnetic disturbance, excessive disturbance can affect the operation, measurement precision and data communication quality.

- ALWAYS remove plug connectors when inserting wires with a screwdriver.
- Fuses must be connected to the power supply and phase voltage inputs, in close proximity of the unit.
- Fuses must be of fast type (C) with a maximum rating of 6A.
- Use cables of appropriate temperature range.
- Use adequate cable section, at least 0.75mm<sup>2</sup> (AWG18).
- Follow national rules for electrical installation.
- Current transformers must have 5A output.
- For current transformer inputs, use at least 1.5mm<sup>2</sup> section (AWG15) cable.
- The current transformer cable length should not exceed 1.5 meters. If longer cable is used, increase the cable section proportionally.

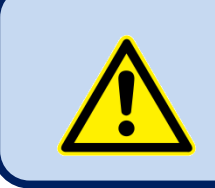

Current Transformers <u>must</u> be used for current measurement.

No direct connection allowed.

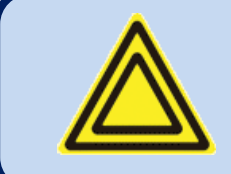

For the correct recording of events, adjust the real time clock of the unit through programming menu.

### **3. TERMINAL DESCRIPTIONS**

### **3.1. AUXILIARY SUPPLY INPUT**

| Supply voltage operating limits: | STANDARD AC SUPPLY VERSIONS:         100-265VAC(±%15), 50-60Hz (±%10), 88-400VDC           OPTIONAL DC SUPPLY VERSIONS:         19-150VDC |
|----------------------------------|----------------------------------------------------------------------------------------------------|
| Reverse voltage:                 | Non polarized inputs, works in both polarizations.                                                                                        |
| Maximum input power:             | 15 VA                                                                                                    |
| Isolation                        | 3500VAC/1minute from all other terminals.                                                                                                 |

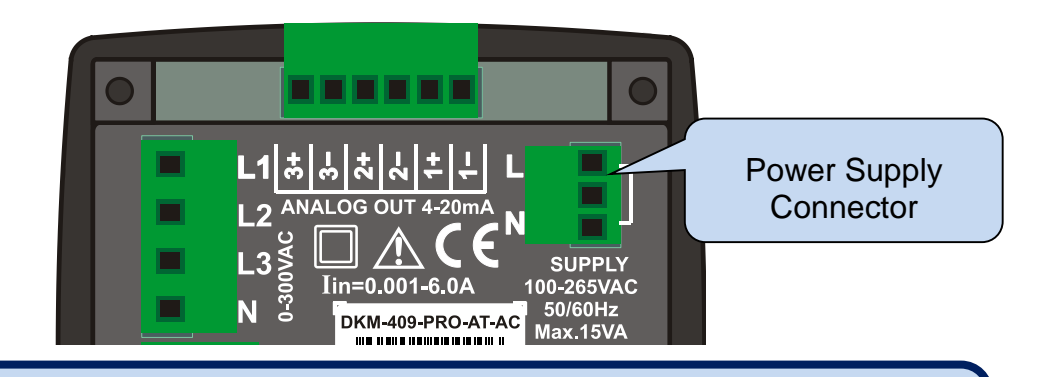

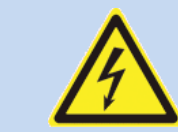

resolution:

Frequency accuracy:

The connection cables for the power supply voltage must be fused with a UL listed fuse (6A type C).

### **3.2. AC VOLTAGE INPUTS**

| Measurement method:  | True RMS                                    |  |
|----------------------|---------------------------------------------|--|
| Sampling rate:       | 8192 samples/sec.                           |  |
| Harmonic analysis:   | up to 49th harmonic                         |  |
| Input voltage range: | 0 to 300 VAC (phase-neutral)                |  |
| Measurement range:   | 7 to 330VAC ph-N (14 to 520VAC ph-ph)       |  |
| Input impedance:     | 4.5M-ohms                                   |  |
| Display resolution:  | 0.1VAC                                      |  |
| Accuracy:            | 0.5% + 1 digit @ 230VAC ph-N (±2VAC ph-N)   |  |
|                      | 0.5% + 1 digit @ 400VAC ph-ph (±3VAC ph-ph) |  |
| Withstanding:        | 1300V-AC continuous                         |  |
|                      | -                                           |  |
| Frequency range:     | 30 to 100 Hz                                |  |
| Frequency display    | 0.01 Hz                                     |  |

0.5% + 1 digit

### **3.3. AC CURRENT INPUTS**

| Structure:                              | Isolated, internal current transformers   |  |
|-----------------------------------------|-------------------------------------------|--|
| Measurement method:                     | d: True RMS                               |  |
| Sampling rate:                          | 8192 samples/sec.                         |  |
| Harmonic analysis:                      | up to 49th harmonic                       |  |
| CT secondary rating:                    | 5A                                        |  |
| Measurement range:                      | 5/5 - 50000/5A minimum                    |  |
| Input impedance:                        | 15 mili-ohm                               |  |
| Burden:                                 | 0.375W                                    |  |
| Maximum current:                        | 6A continuous                             |  |
| Measurement range:                      | 0.001 to 6A AC                            |  |
| Display resolution:                     | 0.1A                                      |  |
| Accuracy: 0.5% + 1 digit                |                                           |  |
| Isolation:                              | 1000VAC/1minute from all other terminals. |  |
| Withstand:         100A-AC for 1 second |                                           |  |

#### SELECTING THE CT RATING AND CABLE SECTION:

The load on a CT should be kept minimum in order to minimize phase shift effect of the current transformer. Phase shift in a CT will cause erroneous power and power factor readings, although amp readings are correct.

Datakom advises CT rating to be selected following this table for the best measurement accuracy.

#### SELECTING THE CT ACCURACY CLASS:

The CT accuracy class should be selected in accordance with the required measurement precision. The accuracy class of the Datakom controller is 0.5%. Thus 0.5% class CTs are advised for the best result.

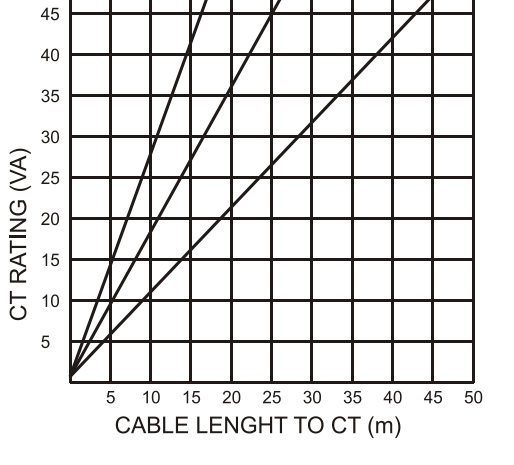

1mm<sup>2</sup>

50

1.5mm<sup>2</sup>

2.5mm<sup>2</sup>

#### **CONNECTING CTs:**

Be sure of connecting each CT to the related phase input with the correct polarity. Mixing CTs between phases will cause faulty power and pf readings.

Many combinations of incorrect CTs connections are possible, so check both order of CTs and their polarity. Reactive power measurement is affected by incorrect CTs connection in similar way as active power measurement.

#### CORRECT CT CONNECTIONS

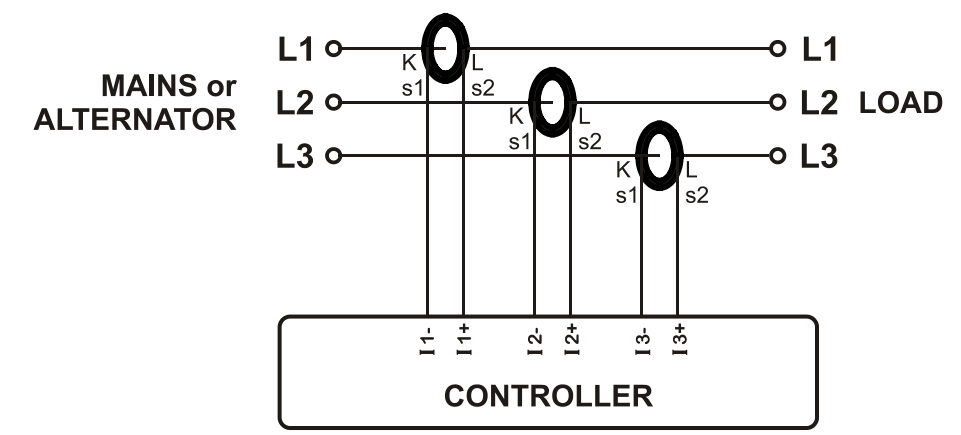

Let's suppose that the network is loaded with 100 kW on each phase. The load Power Factor (PF) is 1. Measured values are as follows:

|          | kW    | kVAr | kVA | pf   |
|----------|-------|------|-----|------|
| Phase L1 | 100.0 | 0.0  | 100 | 1.00 |
| Phase L2 | 100.0 | 0.0  | 100 | 1.00 |
| Phase L3 | 100.0 | 0.0  | 100 | 1.00 |
| Total    | 300.0 | 0.0  | 300 | 1.00 |

#### EFFECT OF POLARITY REVERSAL

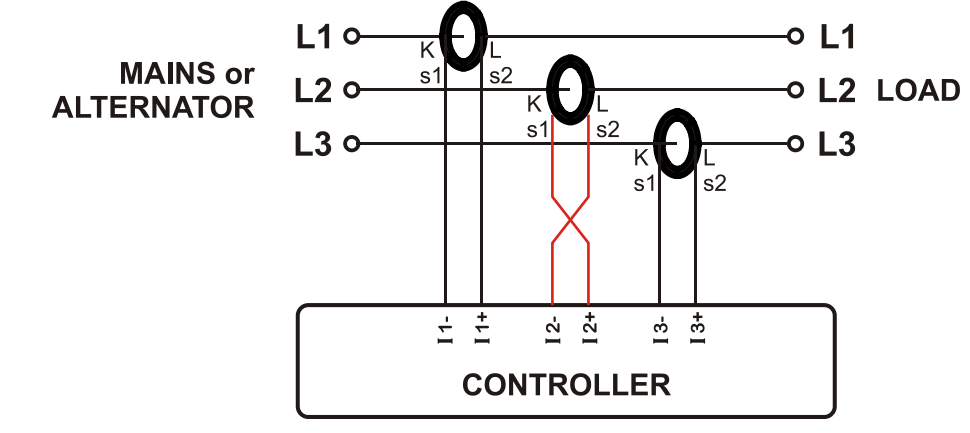

The network is still loaded with 100 kW On each phase. The load Power Factor (PF) is 1.

PF in phase L2 will show -1,00 due to reverse CT polarity. The result is that total network power displayed by the controller is 100 kW.

Measured values are as follows:

|          | kW     | kVAr | kVA | pf    |
|----------|--------|------|-----|-------|
| Phase L1 | 100.0  | 0.0  | 100 | 1.00  |
| Phase L2 | -100.0 | 0.0  | 100 | -1.00 |
| Phase L3 | 100.0  | 0.0  | 100 | 1.00  |
| Total    | 100.0  | 0.0  | 300 | 0.33  |

#### EFFECT OF PHASE SWAPPING

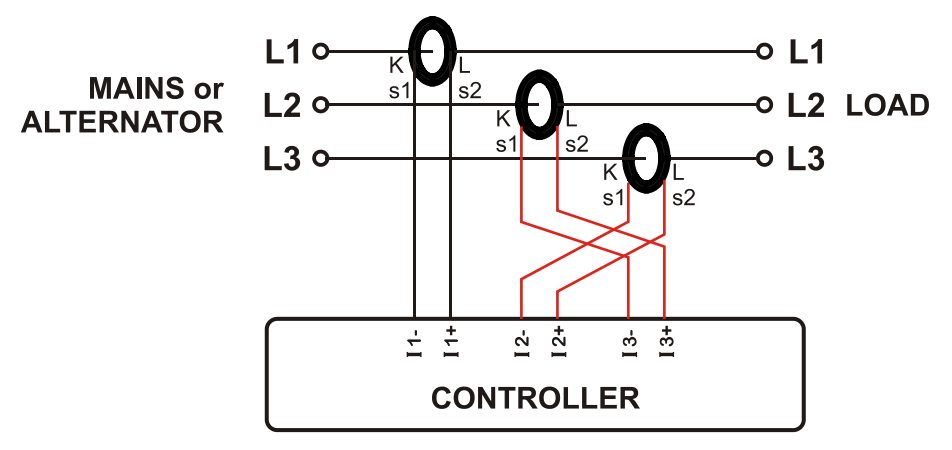

The network is still loaded with 100 kW on each phase. The load Power Factor (PF) is 1. PF in phases L2 and L3 will show -0,50 due to phase shift between voltages and currents which is caused by CT swapping. The result is that total network power displayed by controller is 0 kW. Measured values are as follows:

|          | kW    | kVAr  | kVA | pf    |
|----------|-------|-------|-----|-------|
| Phase L1 | 100.0 | 0.0   | 100 | 1.00  |
| Phase L2 | -50.0 | 86.6  | 100 | -0.50 |
| Phase L3 | -50.0 | -86.6 | 100 | -0.50 |
| Total    | 0.0   | 0.0   | 300 | 0.0   |

### **3.4. DIGITAL INPUTS**

| Number of inputs:         4 inputs, all configurable                  |                             |
|-----------------------------------------------------------------------|-----------------------------|
| Input type:                                                           | Opto-isolated digital input |
| Function selection: From list                                         |                             |
| Contact type:         Normally open or normally closed (programmable) |                             |
| Minimum pulse duration:                                               | 250ms                       |
| Active level: 40-135V-DC or 30-265V-AC                                |                             |
| Isolation: 1000VAC, 1 minute                                          |                             |
| Noise filtering:                                                      | Yes                         |

### **3.5. RELAY OUTPUTS**

| Structure:             | Relay output, normally open, free contact output |
|------------------------|--------------------------------------------------|
| Max switching current: | 5A @250VAC                                       |
| Max switching voltage: | 250VAC                                           |
| Max switching power:   | 1250VA                                           |

### 3.6. RS-485 PORT

| Structure:                                                                                                    | RS-485, isolated.                                                                                       |  |
|----------------------------------------------------------------------------------------------------|----------------------------------------------------------------------------------------------------|--|
| Connection:                                                                                                    | 3 wires (A-B-GND). Half duplex.                                                                         |  |
| Baud rate:                                                                                                    | 2400-115200 bauds, selectable                                                                           |  |
| Data type:                                                                                                    | 8 bit data, no parity, 1 bit stop                                                                       |  |
| Termination:                                                                                                    | External 120 ohms required                                                                              |  |
| <b>Common mode voltage:</b> -0.5 VDC to +7VDC, internally clamped by transient suppresentation of the state of the state of the |                                                                                                    |  |
| Max distance:                                                                                                    | 1200m @ 9600 bauds (with 120 ohms balanced cable)<br>200m @ 115200 bauds (with 120 ohms balanced cable) |  |
| Isolation:                                                                                                    | 500VAC, 1 minute                                                                                        |  |

The RS-485 port features MODBUS-RTU protocol. Multiple modules (up to 128) can be paralleled on the same RS-485 bus for data transfer to automation or building management systems.

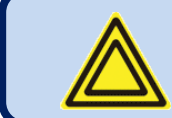

## The Modbus register list is available at the MODBUS section of this manual.

The RS-485 port provides also a good solution for distant PC connection where RainbowPlus program will enable programming, control and monitoring.

#### **RS-485 BUS STRUCTURE**

A maximum of 32 devices can be paralleled on a RS-485 bus. For more devices on one bus, repeaters must be used.

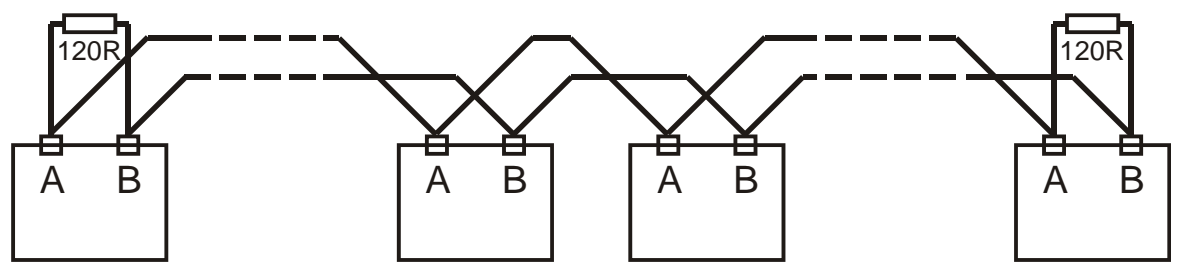

The bus must be terminated from both ends with 120 ohm resistor.

The cable shield should be grounded from one end only.

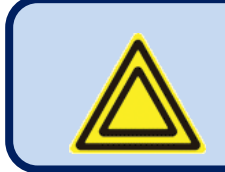

The device does not have any internal terminating resistors. External 120 ohm resistor should be added to both extremities of the bus line.

### 3.7. USB PORT

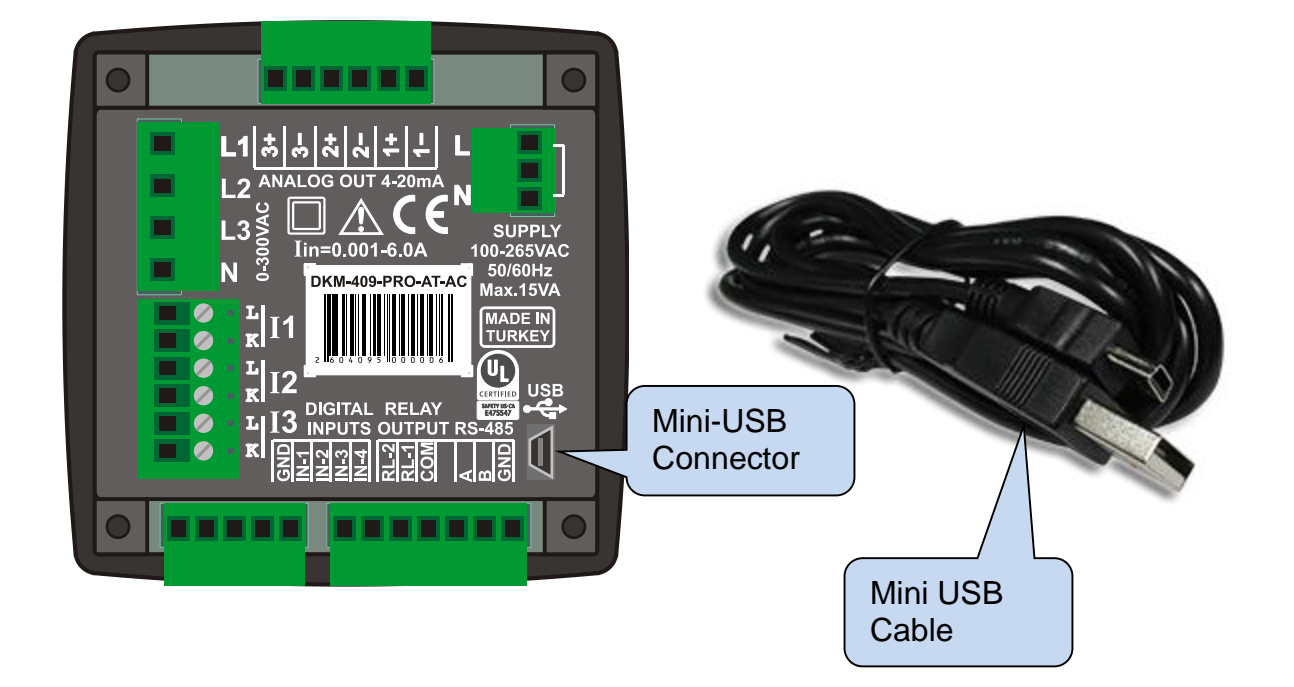

| Description:   | USB 2.0, not isolated, HID mode           |  |
|----------------|-------------------------------------------|--|
| Data rate:     | Full Speed 1.5/12 Mbits/s, auto detecting |  |
| Connector:     | Mini-USB                                  |  |
| Cable length:  | Max 6m                                    |  |
| Functionality: | Modbus RTU                                |  |

The USB-Device port is designed to connect the module to a PC. Using the RainbowPlus software, programming and monitoring of measured parameters are achieved.

The RainbowPlus software can be downloaded from <u>www.datakom.com.tr</u> website.

The connector on the module is of Mini-USB type. Thus Mini-USB cable should be used. This is the same cable used for digital cameras.

For more details about programming, control and monitoring please refer to RainbowPlus user manual.

### 4. TOPOLOGIES

Various topologies are selectable through program parameter.

In following drawings the connections are shown for the alternator. Current transformers are supposed connected to the alternator side.

Similar topologies re available for the mains side as well.

### 4.1. SELECTING THE TOPOLOGY

🖳 Rainbow Plus DKM-409ProAT

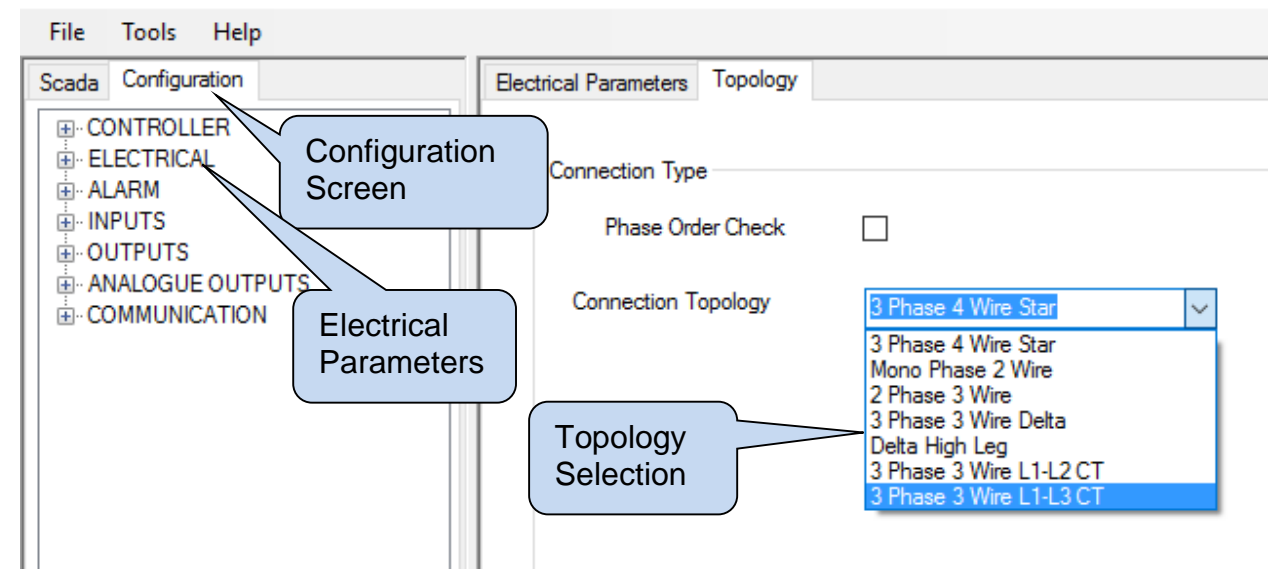

### 4.2. 3 PHASE, 4 WIRE, STAR

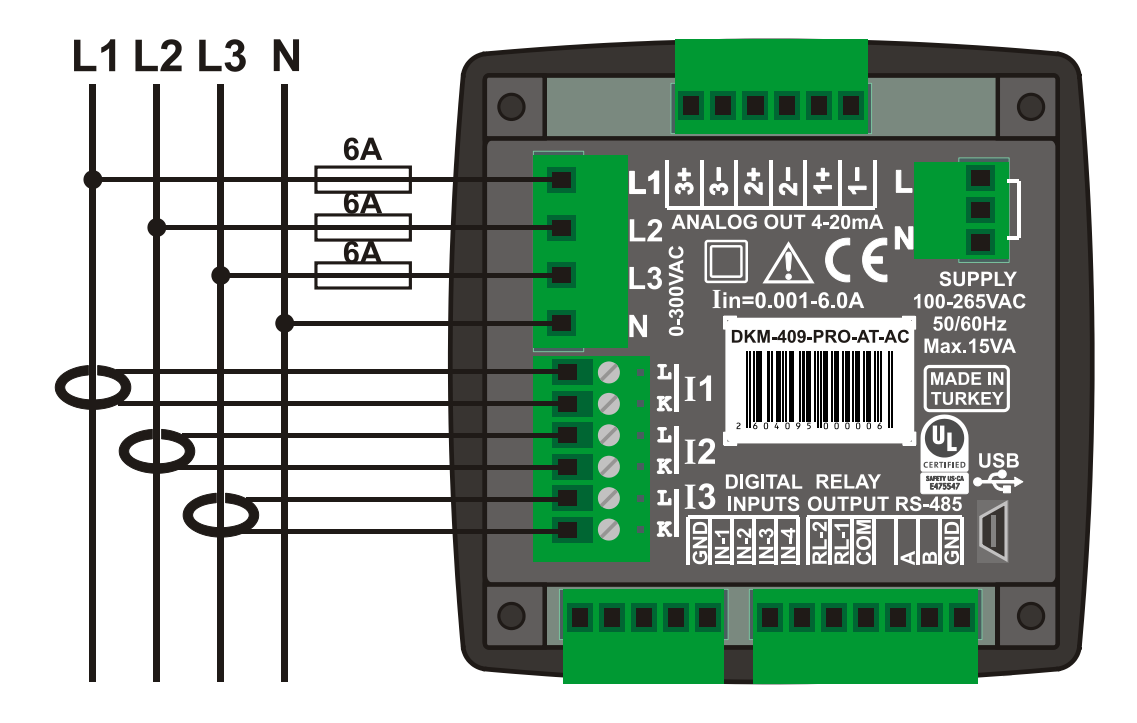

### 4.3. 3 PHASE, 3 WIRE, DELTA

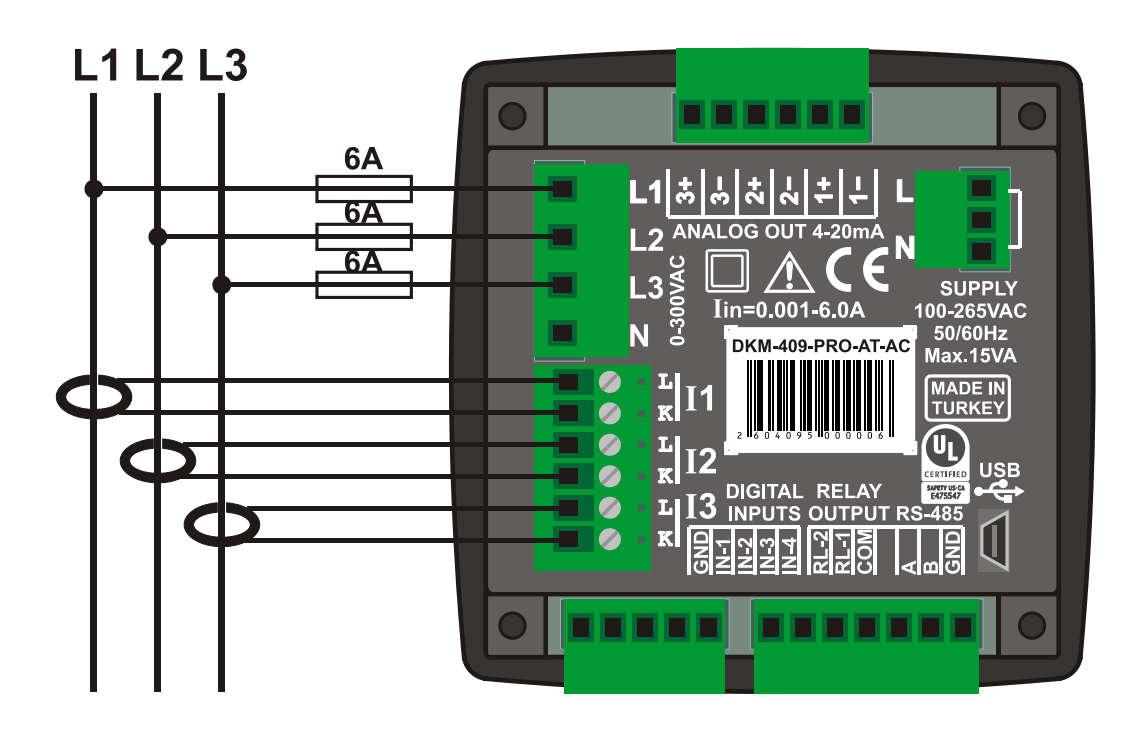

### 4.4. 3 PHASE, 4 WIRE, DELTA

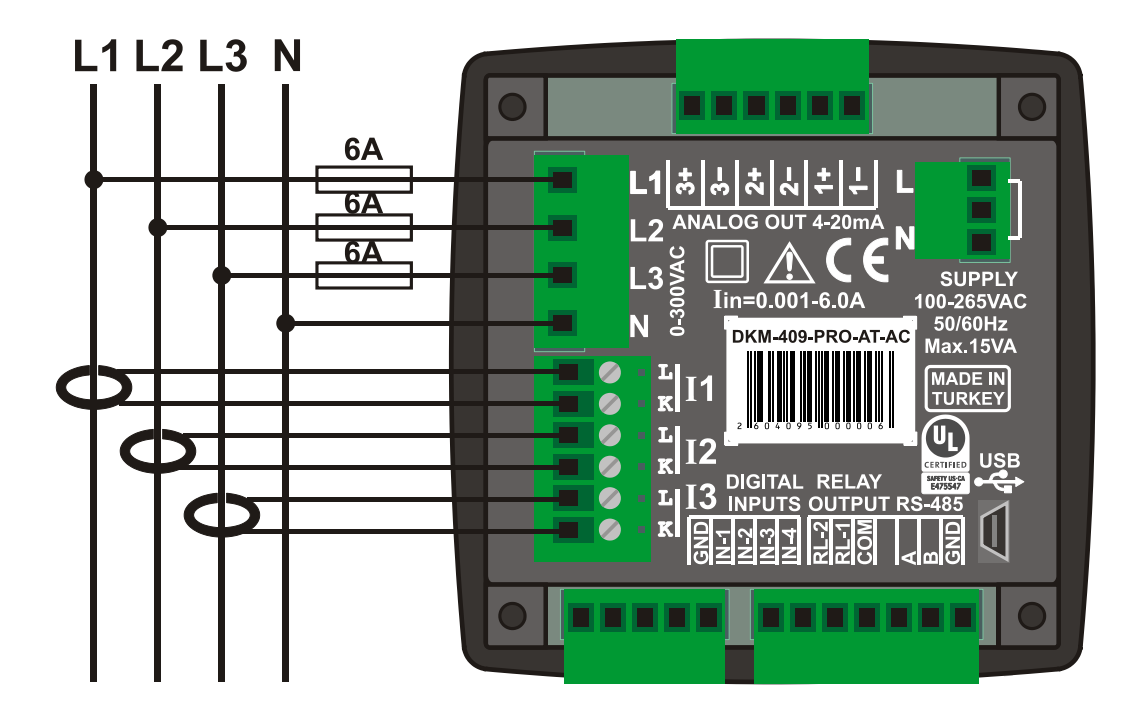

4.5. 3 PHASE, 3 WIRE, DELTA, 2 CT (L1-L2)

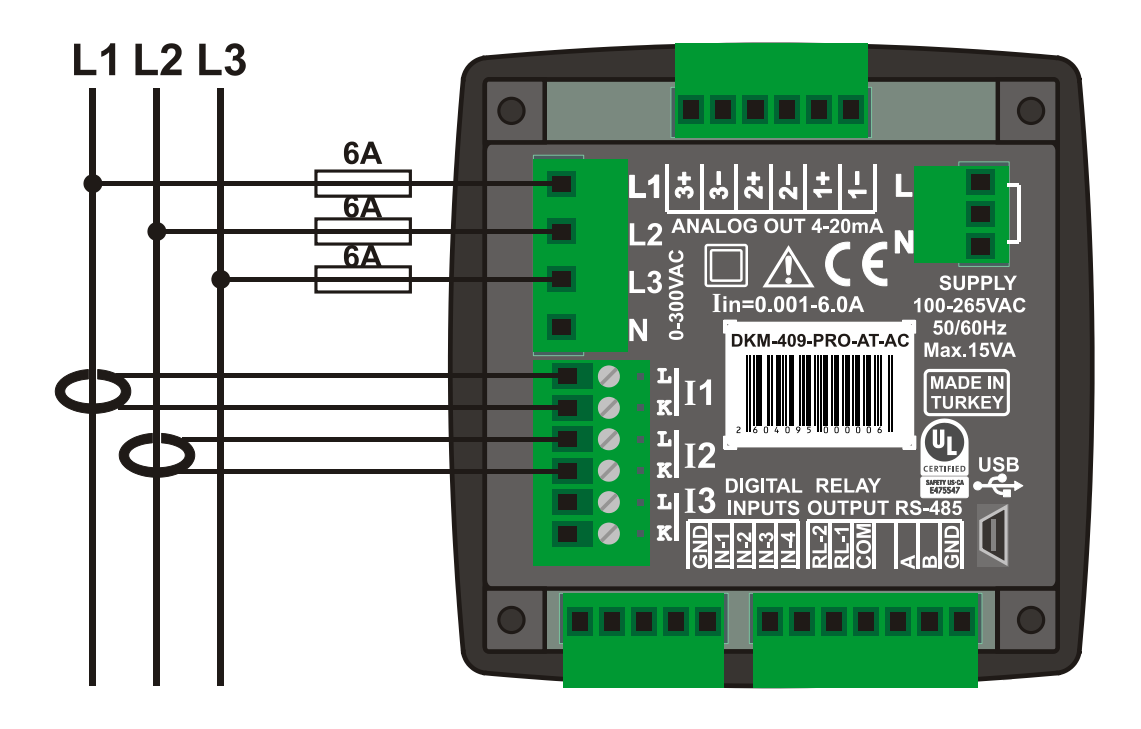

### 4.6. 3 PHASE, 3 WIRE, DELTA, 2 CT (L1-L3)

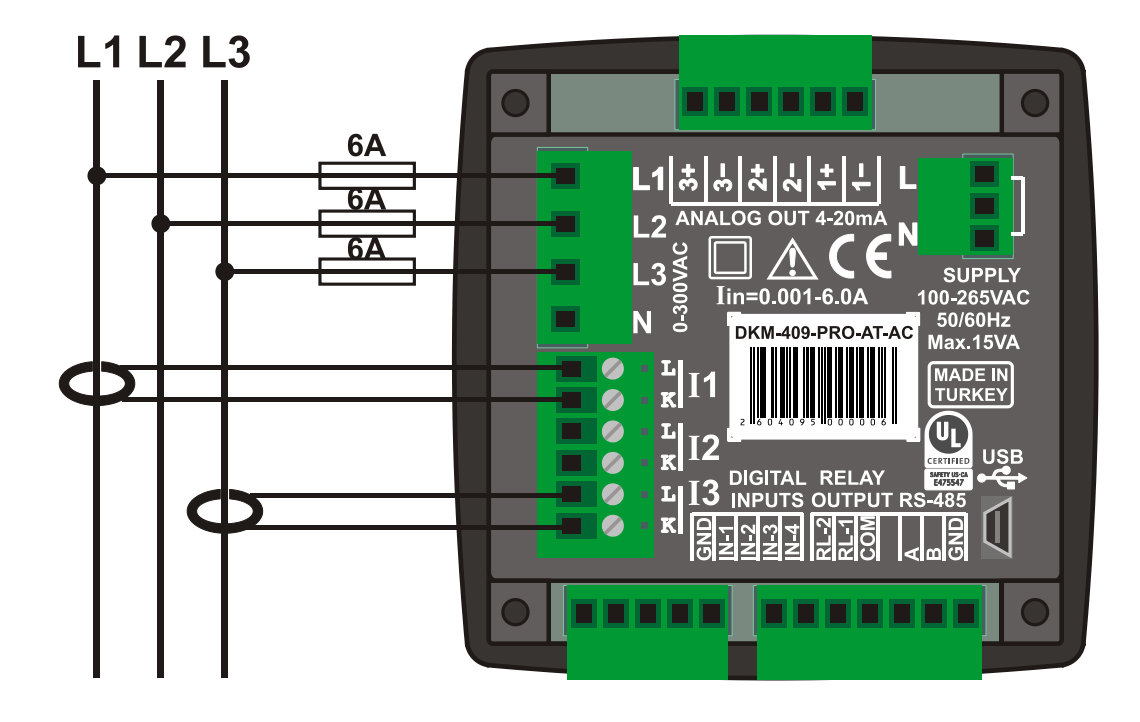

4.7. 2 PHASE, 3 WIRE, DELTA, 2 CTs (L1-L2)

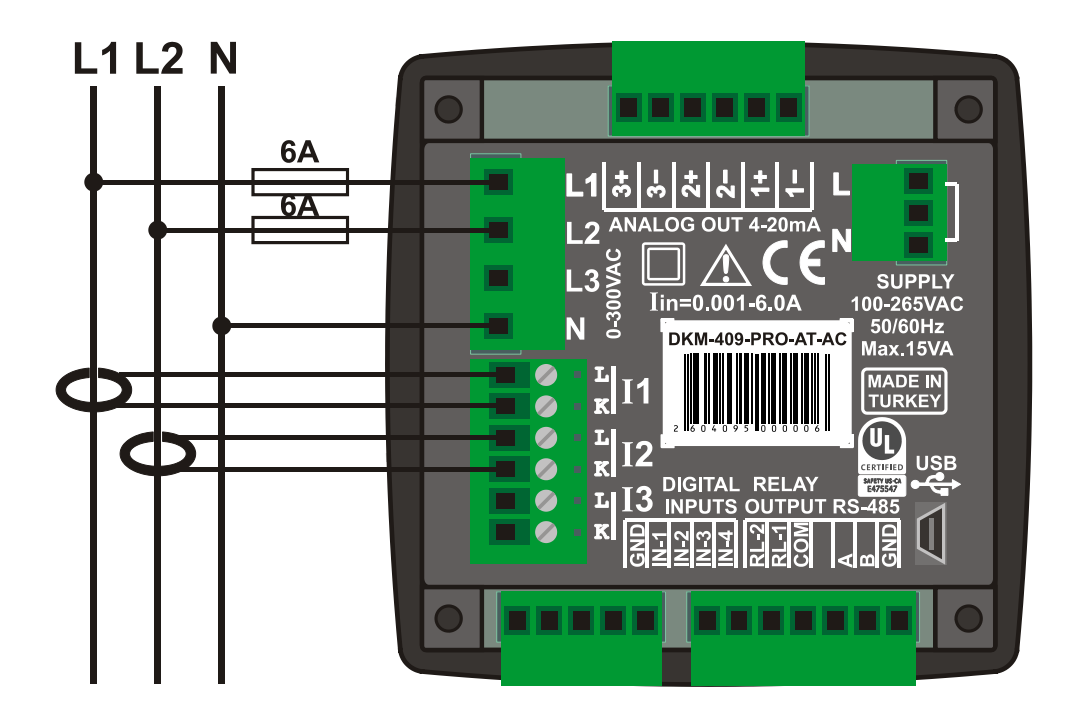

### 4.8.1 PHASE, 2 WIRE

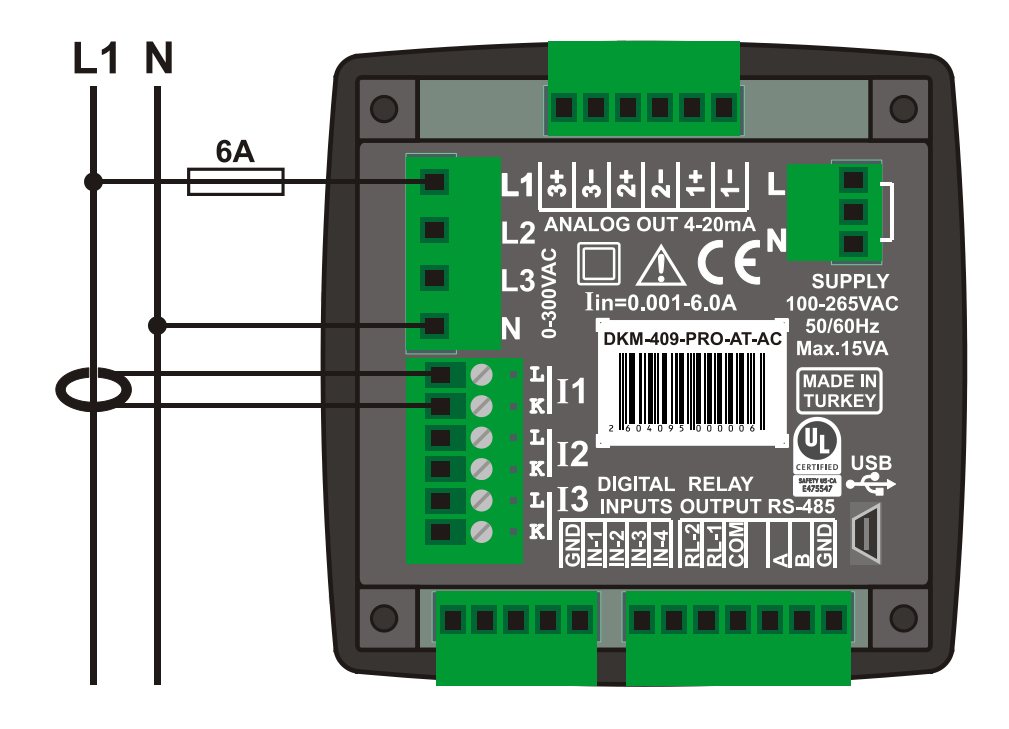

### **5. CONNECTION DIAGRAM**

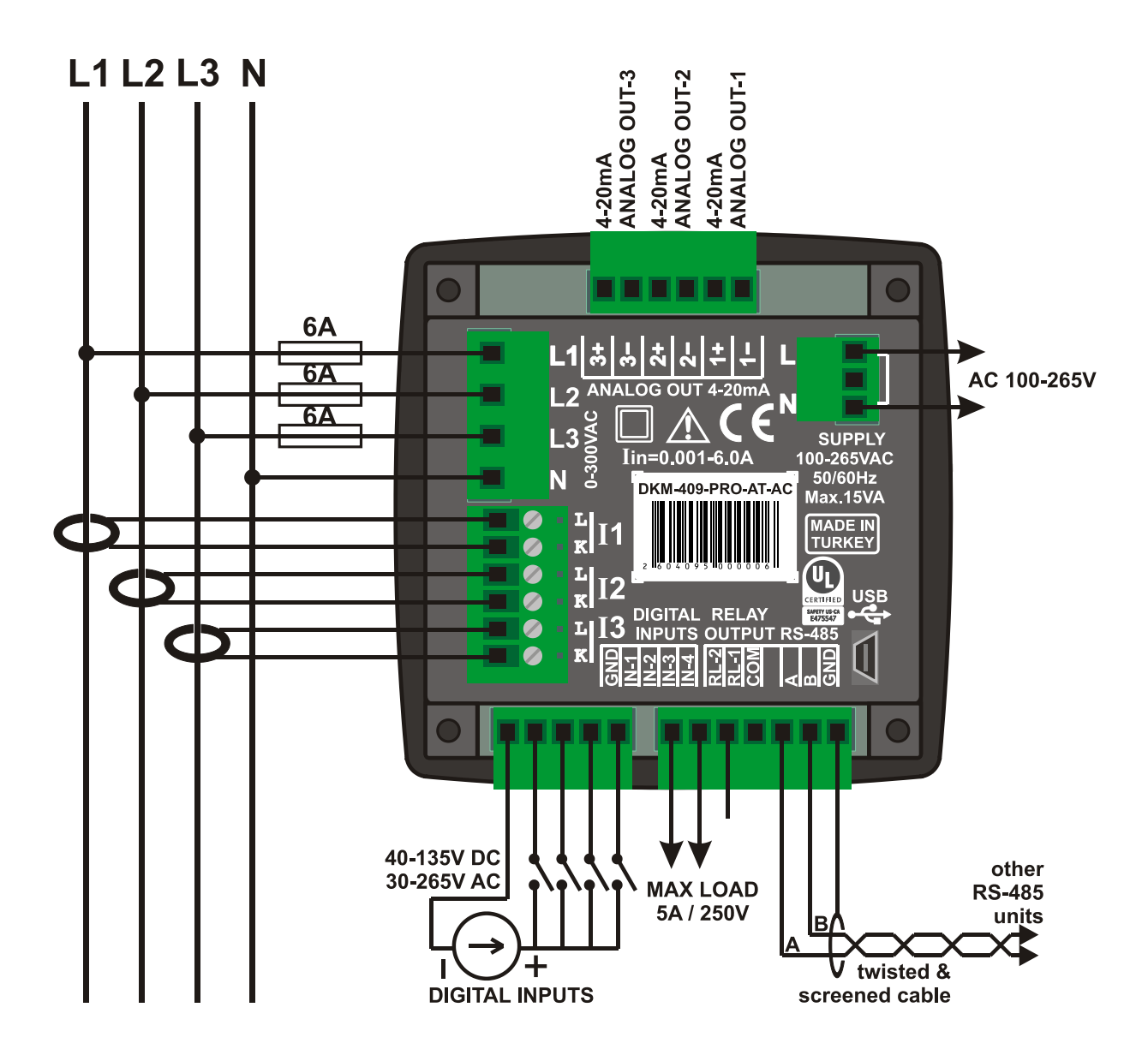

### 6. TECHNICAL SPECIFICATIONS

| Supply Input:                         | 100-265V AC (±15%), 50/60Hz (±10%), 88-400V DC                        |
|---------------------------------------|-----------------------------------------------------------------------|
| Measurement Inputs:                   |                                                                       |
| Voltage:                              | 7 - 300 V AC (P-N)                                                    |
| 5                                     | 14 - 520 V AC (P-P)                                                   |
| Current:                              | 0.001 - 6.00  A AC                                                    |
| Frequency:                            | 30 - 100 Hz                                                           |
| Accuracy:                             |                                                                       |
| Voltago:                              | 0.5% + 1 digit                                                        |
| Voltage.                              | 0.5% + 1 digit                                                        |
|                                       | 0.5% + 1 digit                                                        |
| Frequency:                            | 0.5% + 1 digit                                                        |
|                                       | 11.0% + 2  digit                                                      |
| Cos:                                  | 0.5% + 1 digit                                                        |
| Withstanding:                         |                                                                       |
| Current:                              | 100 A AC during 1 sec.                                                |
| Voltage:                              | 1300 V AC (continuous)                                                |
| Analog Outputs:                       | Active 4-20mA                                                         |
| Precision:                            | 16 bit                                                                |
| Measurement Range:                    |                                                                       |
| CT range:                             | 5/5A to 50000/5A                                                      |
| VT range:                             | 0.1/1 to 5000.0/1                                                     |
| kW range:                             | 1.0 kW to 5000 MW                                                     |
| Power Consumption:                    | < 15 VA                                                               |
| Voltage Burden:                       | < 0.02VA per phase                                                    |
| Current Burden:                       | < 0.5VA per phase                                                     |
| Relay Outputs:                        | 5A @ 250V AC                                                          |
| Digital Inputs:                       |                                                                       |
| Active level:                         | 40 to 135V DC or 30 to 265V AC                                        |
| Min pulse:                            | 250ms                                                                 |
| Isolation:                            | 1000V AC 1 minute                                                     |
| Serial Port:                          | Tooov AO, T minute                                                    |
| Signal level:                         | PS-185                                                                |
| Brotosoly                             | No-400<br>Modbuo BTU                                                  |
| Protocol.                             | Adjustable 2400 115200 bauda                                          |
| Dala Kale.                            | Aujustable 2400-115200 bauus                                          |
| ISUIALIOII:                           | $20^{\circ}$ C to $170^{\circ}$ C ( $4^{\circ}$ E to $150^{\circ}$ E) |
| Most Humiditur                        | -20  C  10 + 70  C  (-4  F  10  150 F)                                |
| Max Humidity:                         | 95%, non-condensing                                                   |
| Degree of Protection:                 | IP 54 (Front Panel)                                                   |
| -                                     | IP 30 (Back Panel)                                                    |
| Enclosue:                             | Non-flammable, ROHS compliant                                         |
| Installation:                         | Flush mounting with rear brackets                                     |
| Dimensions:                           | 102x102x53mm (WxHxD)                                                  |
| Panel Cutout:                         | 92x92mm                                                               |
| Weight:                               | 200 gr                                                                |
| FIL Directives:                       | Norms of Reference:                                                   |
| 2006/05/EC (LVD)                      | EN 61010 (safety)                                                     |
| 2000/30/EC (EVD)<br>2004/108/EC (EMC) |                                                                       |
| 2004/100/EC (EIVIC)                   | ENU1520 (ENUC)                                                        |
| UL-CSA Certification:                 |                                                                       |
| III 61010 1 2rd Edition 2             | 012.05                                                                |

UL 61010-1, 3rd Edition, 2012-05, CAN/CSA-C22.2 File: E475547, Vol. D1

### 7. TERMINAL DESCRIPTION

| Term | Function         | Technical data | Description                   |
|------|------------------|----------------|-------------------------------|
|      | AUXILIARY SUPPLY | 100 to 265VAC  | Aux supply terminal           |
|      | -                | -              | Do not connect this terminal. |
|      | AUXILIARY SUPPLY | 100 to 265VAC  | Aux supply terminal           |

| Term | Function | Technical data        | Description                               |
|------|----------|-----------------------|-------------------------------------------|
|      | L1       | phase inputs, 0-300V- | Connect the mains phases to these inputs. |
|      | L2       | AC                    |                                           |
|      | L3       |                       |                                           |
|      | NEUTRAL  | Input, 0-300V-AC      | Neutral terminal for the mains phases.    |

| Term | Function | Technical data      | Description                               |
|------|----------|---------------------|-------------------------------------------|
|      | CURR_1_L | Current transformer | Connect the current transformer terminals |
|      |          | inputs, 5A-AC       | to these inputs.                          |
|      | CORK_1_K |                     | Connect each terminal of the transformer  |
|      | CURR_2_L |                     | to the unit's related terminal.           |
|      |          | 4                   | Correct polarity of connection is vital.  |
|      | CURR_2_K |                     | The rating of the transformers should be  |
|      | CURR_3_L |                     | identical for each of the 3 phases.       |
|      |          | 4                   | The secondary winding rating shall be 5   |
|      | CURR_3_K |                     | Amperes. (ex: 200/5 Amps).                |

| Term | Function          | Technical data        | Description                                 |
|------|-------------------|-----------------------|---------------------------------------------|
|      | RS-485 A          | Digital communication | Connect the A-B data lines of the RS-485    |
|      | RS-485 B          | port                  | link to these terminals.                    |
|      | PROTECTION GROUND | Grounding terminal    | Connect the protective shield of the RS-485 |
|      |                   |                       | cable to this terminal.                     |

| Term | Function             | Technical data  | Description                                  |
|------|----------------------|-----------------|----------------------------------------------|
|      | DIGITAL INPUT 1      | Digital Inputs, | Inputs have programmable function.           |
|      | DIGITAL INPUT 2      | 40-135V-DC      |                                              |
|      | DIGITAL INPUT 3      | or 30-265V-AC   |                                              |
|      | DIGITAL INPUT 4      |                 |                                              |
|      | DIGITAL INPUT COMMON | Common terminal | Negative common terminal for digital inputs. |

| Term | Function              | Technical data  | Description                                |
|------|-----------------------|-----------------|--------------------------------------------|
|      | DIGITAL OUTPUT 1      | Relay output,   | Relay output, normally open contact. Relay |
|      |                       | 5A/250VAC       | functions are programmable.                |
|      | DIGITAL OUTPUT 2      | Relay output,   | Relay output, normally open contact. Relay |
|      |                       | 5A/250VAC       | functions are programmable.                |
|      | DIGITAL OUTPUT COMMON | Common terminal | Common input voltage for both relay        |
|      |                       |                 | outputs.                                   |

| Term | Function | Technical data         | Description                               |
|------|----------|------------------------|-------------------------------------------|
|      | AN1-     | Active analog outputs, | These analog outputs transmit information |
|      | AN1+     | 0-20mA, non-isolated   | to external PLC systems. Any measured     |
|      | AN2-     |                        | value can be output with adjustable       |
|      | AN2+     |                        | parameters.                               |
|      | AN3-     |                        |                                           |
|      | AN3+     |                        |                                           |

### 8. DESCRIPTION OF CONTROLS

### 8.1. FRONT PANEL FUNCTIONALITY

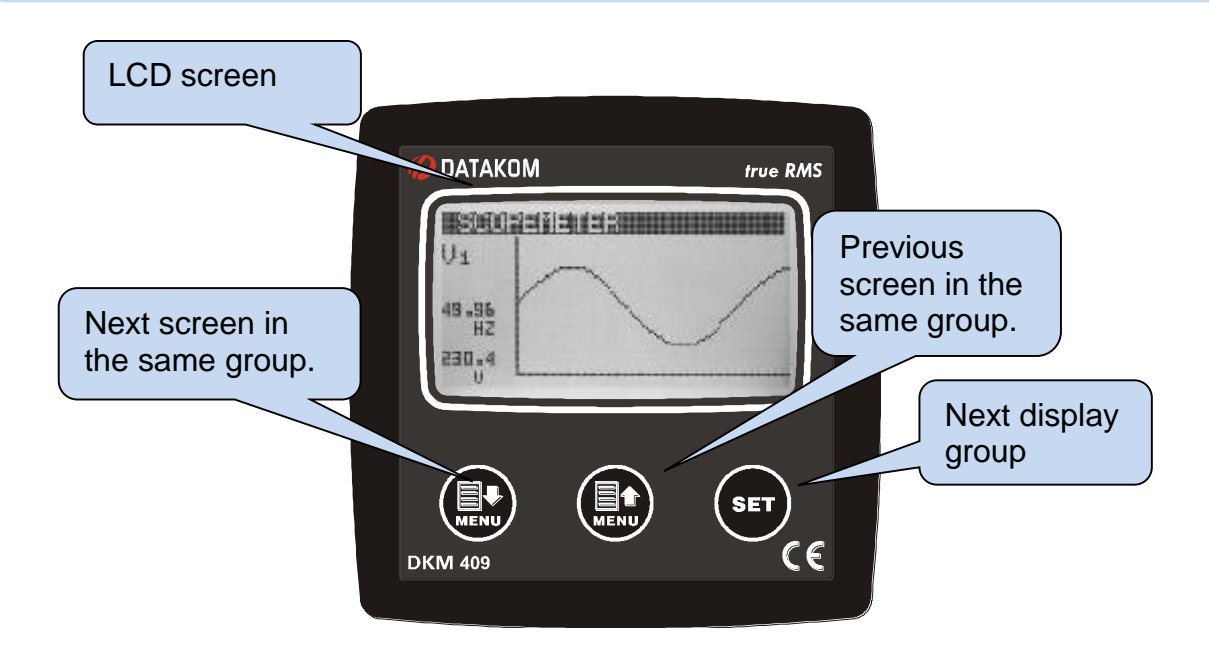

### **8.2. PUSHBUTTON FUNCTIONS**

| BUTTON | FUNCTION                                                                                                    |
|--------|----------------------------------------------------------------------------------------------------|
| SET    | Selects next display group.<br><u>Held pressed for 3 seconds:</u><br>Remove alarms.                                                                |
|        | Selects previous display screen in the same display group.<br><u>Held pressed for 10 seconds:</u><br>Current screen will be default display screen |
|        | Selects next display screen in the same display group.                                                                                             |
|        | Held pressed for 3 seconds:<br>Enable programming mode.                                                                                            |

:

### **8.3. MEASURED PARAMETERS**

The unit performs a detailed set of AC measurements.

#### The list of measured parameters is below

| L1-N voltage          | L1 active power (kW)        |
|-----------------------|-----------------------------|
| L2-N voltage          | L2 active power (kW)        |
| L3-N voltage          | L3 active power (kW)        |
| L1-L2 voltage         | L1 reactive power (kVAr)    |
| L2-L3 voltage         | L2 reactive power (kVAr)    |
| L3-L1 voltage         | L3 reactive power (kVAr)    |
| L1 current            | L1 apparent power (kVA)     |
| L2 current            | L2 apparent power (kVA)     |
| L3 current            | L3 apparent power (kVA)     |
| Neutral current       | L1 power factor (pf)        |
| lavg: average current | L2 power factor (pf)        |
| Frequency (Hz)        | L3 power factor (pf)        |
| Total Active Power    |                             |
| Total Reactive Power  | Harmonic analysis channels: |
| Total Apparent Power  |                             |
| Total Power Factor    | L 2-N voltage               |
| Average Ph-N Voltage  |                             |
| Average Ph-Ph Voltage | L 1-L 2 voltage             |
| Average Current       | 12-13 voltage               |
|                       | L2-L3 voltage               |
|                       | LJ-LI VUILAYE               |

L1 current L2 current L3 current Neutral Current

### 9. INDICATOR SYMBOLS

| SYMBOL     | DEFINITION                                     |
|------------|------------------------------------------------|
| Ver        | Firmware                                       |
| U12        | Phase 1 - Phase 2 AC RMS Voltage               |
| U23        | Phase 2 - Phase 3 AC RMS Voltage               |
| U31        | Phase 3 - Phase 1 AC RMS Voltage               |
| FRQ        | Frequency                                      |
| V1         | Phase 1 - Neutral AC RMS Voltage               |
| V2         | Phase 2 - Neutral AC RMS Voltage               |
| V3         | Phase 3 - Neutral AC RMS Voltage               |
| 1          | Phase 1 AC RMS Current                         |
| 12         | Phase 2 AC RMS Current                         |
| 13         | Phase 3 AC RMS Current                         |
| P1         | Phase 1 Active Power (kW)                      |
| P2         | Phase 2 Active Power (kW)                      |
| P3         | Phase 3 Active Power (kW)                      |
| ΣP         | Total Active Power (kW)                        |
| Q1         | Phase 1 Reactive Power (kVar)                  |
| Q2         | Phase 2 Reactive Power (kVar)                  |
| Q3         | Phase 3 Reactive Power (kVar)                  |
| ΣQ         | Total Reactive Power (kVar)                    |
| <u>S</u> 1 | Phase 1 Apparent Power (kVA)                   |
| S2         | Phase 2 Apparent Power (kVA)                   |
| S3         | Phase 3 Apparent Power (kVA)                   |
| ΣS         | Total Apparent Power (kVA)                     |
| PF1        | Phase 1 Power Factor                           |
| PF2        | Phase 2 Power Factor                           |
| PF3        | Phase 3 Power Factor                           |
| PF         | Total Power Factor                             |
| l1mx       | Phase 1 Maximum Current                        |
| l2mx       | Phase 2 Maximum Current                        |
| l3mx       | Phase 3 Maximum Current                        |
| Pmax       | Total Maximum Active Power                     |
| Plm1       | Import Power Counter 1 (kWh)                   |
| PEx1       | Export Power Counter 1 (kWh)                   |
| Plm2       | Import Power Counter 2 (kWh)                   |
| PEx2       | Export Power Counter 2 (kWh)                   |
| QIn1       | Inductive Power Counter 1 (kVar)               |
| QCp1       | Capacitive Power Counter 1 (kVar)              |
| QIn2       | Inductive Power Counter 2 (kVar)               |
| QCp2       | Capacitive Power Counter 2 (kVar)              |
| AO-1       | Analogue Output 1                              |
| AO-2       | Analogue Output 2                              |
| AO-3       | Analogue Output 3                              |
| THD        | Total Harmonic Distortion                      |
| Th         | Total Harmonic of (V1,V2,V3,I1,I2,I3,U1,U2,U3) |
| H03-H49    | Harmonics                                      |

### 9.1. SCREEN SCROLLING

The unit performs a detailed set of AC measurements. Displaying these parameters are organized under PARAMETER GROUPS and subgroups.

button.

Switching between parameter groups are made with

Each depression of the button switches the screen to the next parameter group. After the last group, the first group is displayed again.

Switching within the same group is performed with

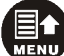

Each depression of the button switches the screen to the next display in the same group. After the last display, the first display comes again.

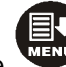

Each depression of the button switches the screen to the previous display in the same group. After the first display, the last display comes again.

The list of **parameter groups** are below:

<u>Measurement Screens</u>: Voltage, current, kW, kVA, kVAr, pf, active and reactive energy counters.

**Demand Screen:** Demand current, demand power; minimum, maximum of current, voltages, reactive and capacitive powers.

Status Group: Various information as date-time, firmware version, identity, configuration, etc...

User Screens: Screens in this group are configured by the user.

**Oscilloscope Screens:** In this group, waveforms of currents and voltages may be visualized as an oscilloscope. All phase-neutral and phase-phase voltages and each current input are available. Thanks to this feature, waveform distortions and harmonic components are displayed in graphical form.

Harmonic Analysis Result Tables: In this group, THDs of currents and voltages are displayed with 0.1% precision. All phase-neutral and phase-phase voltages and each current input are available.

### **10. WAVEFORM DISPLAY & HARMONIC ANALYSIS**

The unit features waveform display together with a precision harmonic analyzer for both voltages and currents. Both phase to neutral and phase to phase voltages are available for analysis.

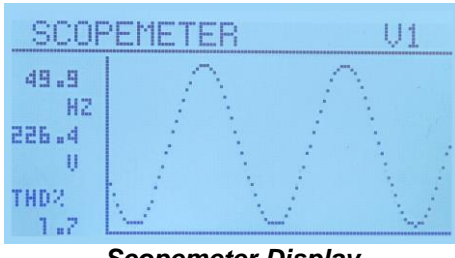

Scopemeter Display

The waveform display memory is of 100 samples length and 12 bit resolution, with a sampling rate of 2048 s/s. Thus one cycle of a a 50Hz signal is represented with 41 points. The vertical scale is automatically adjusted in order to avoid clipping of the signal.

The waveform is displayed on the device screen, and with more resolution on PC screen through the RainbowPlus program.

The display memory is also available in the Modbus register area for third party applications. For more details please check chapter "**MODBUS Communications**".

The harmonic analyzer consists on a Fast Fourier Transform (FFT) algorithm which is run twice a second on the selected parameter.

The sample memory is 1024 samples length and 12 bits resolution with a sampling rate of 8196 s/s.

The unit is able to analyze up to 2500Hz and up to 49th harmonic, whichever is smaller.

| HU7: 0.6 H15: 0.1 H23: 0.0 H31: 0.0 H39: 0.0 H47: 0<br>H08: 0.1 H16: 0.0 H25: 5 H24: 0.3 H32: 0.1 H49: 0.0 H48: 0<br>H09: 0.4 H17: 0.1 H45: 0.0 H33: 0.0 H43: 0<br>H41: 0.0 H48: 0 |  | LINE THD: 1.6 H10: 0.0<br>U1 H03: 0.9 H11: 0.2<br>49.9 H05: 0.3 H12: 0.0<br>H2 H05: 0.3 H13: 0.0<br>H2 H06: 0.1 H14: 0.0<br>H07: 0.6 H15: 0.1<br>H09: 0.1 H16: 0.0 | LINE H18: 0.2 H26: 0.0<br>U1 H19: 0.1 H27: 0.1<br>H20: 0.0 H28: 0.3<br>H2 H21: 0.0 H29: 0.0<br>H2 H22: 0.0 H30: 0.0<br>H23: 0.0 H31: 0.0<br>H23: 0.0 H32: 0.1<br>H25: 0.0 H32: 0.1 | LINE H34: 0.0 H42: 0.0<br>U1 H35: 0.0 H43: 0.0<br>49.9 H37: 0.0 H43: 0.0<br>H2 H38: 0.0 H45: 0.0<br>H39: 0.0 H46: 0.0<br>H39: 0.0 H47: 0.0<br>H40: 0.0 H47: 0.0<br>U1 H41: 0.0 H43: 0.0<br>H40: 0.0 H43: 0.0 |
|----------------------------------------------------------------------------------------------------|--|----------------------------------------------------------------------------------------------------|----------------------------------------------------------------------------------------------------|----------------------------------------------------------------------------------------------------|
|----------------------------------------------------------------------------------------------------|--|----------------------------------------------------------------------------------------------------|----------------------------------------------------------------------------------------------------|----------------------------------------------------------------------------------------------------|

Harmonics Display Screens

All harmonics are displayed with 0.1% resolution.

On RainbowPlus program, harmonics and waveform are displayed with more resolution.

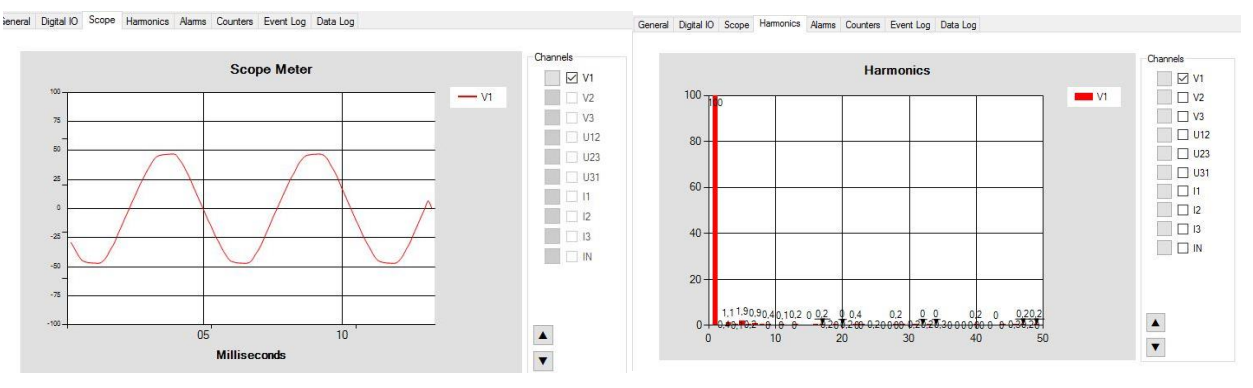

RainbowPlus Scada section: Waveform Display and Harmonics

### **11. ASTRONOMIC RELAY FUNCTIONALITY**

Thanks to its internal astronomical relay function, the unit calculates sunrise and sunset times with precision, using geographical coordinates and date.

Using the astronomical relay function it is possible turn on/off lights and activate various equipment depending on sunrise and sunset.

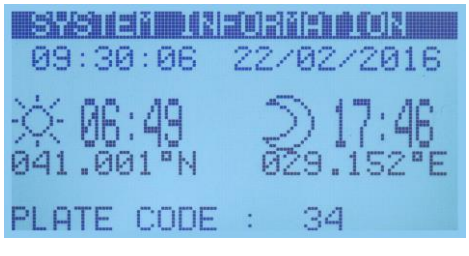

Astronomical relay display screen

Astronomical relay parameter setting is performed through LOCATION SETUP group of the programming menu.

The date-time information is picked-up from the internal real time clock circuit.

Geographical position information is programmed by direct entry of latitude and longitude.

The unit is capable of activating a relay following sunrise and sunset times. The delay before sunrise and the delay after sunset are programmable.

### 12. USER CONFIGURABLE DISPLAY SCREENS

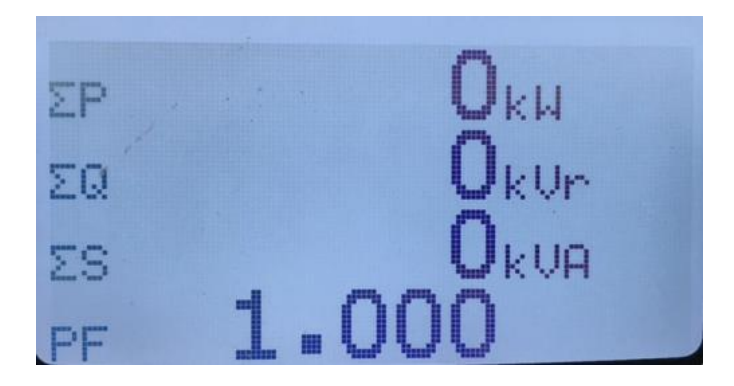

The device offers a powerful user screen design tool through programming menu. The user can freely design his own screen for the most specialized functionality. Any measured value may be set on the display, using 2 different possible font sizes.

The display can hold 4 lines in large characters or 8 lines in small characters. When small characters are used, 2 columns are permitted. The capacity of the screen therefore becomes 4 large size values or 16 small size values or any combination of them. Above is a sample user defined screen.

The device offers 4 independent user defined screens, totalizing the amount of possible parameters to 64 items.

User screen names are also editable for additional flexibility.

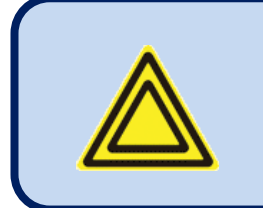

For more details about user screen configuration please review chapter CONFIGURING USER DISPLAY SCREENS at the PROGRAMMING section of this manual.

### **13. POWER COUNTERS & INCREMENTAL COUNTERS**

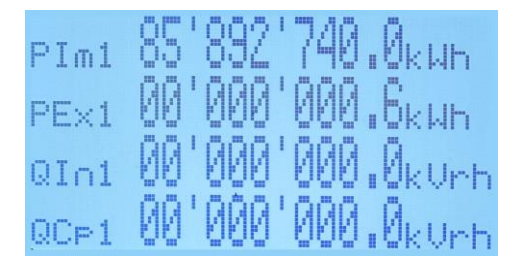

#### Counters

The unit provides a set of incremental counters for statistical purposes. These counters are stored in a non-volatile memory and retain their values even when power is off.

Incremental counters will count with external signal coming from digital inputs. Therefore external events may be counted and transmitted through internet.

#### The counters consist on:

-total imported kWh-1 -total exported kWh-1 -total kVArh inductive-1 -total kVArh capacitive-1

-total imported kWh-2 -total exported kWh-2 -total kVArh inductive-2 -total kVArh capacitive-2

-hour counter-1

-hour counter-2

-incremental counter-1

-incremental counter-2

### **14. DEMAND VALUES**

Demand values are average values of measured parameters over a programmable period.

The average values at the end of the period are compared with the demand registers, if higher, the new demand is stored into the register.

Demand registers are reset at the beginning of each month. Therefore demands are effective for the current month.

Demands may also be manually reset through programming menu MIN/MAX COUNTER ADJUST section.

Demand registers are stored in a non-volatile memory and retain their values even when power is off.

#### Below demand registers are available:

-demand I1 -demand I2 -demand I3 -demand Ia (average current) -demand import active power -demand export active power

### **15. MIN-MAX VALUES**

Min-max values are based on instantaneous measurements. They have no averaging periods, therefore excessive values may be stored during short duration peak demands, like electric motor starts or inrush currents that flow at power-on.

During operation, the unit compares the instantaneous value with the storage registers, if higher, the new value is stored into the register.

Min-max registers are reset through programming mode. The related parameter is: COUNTER/MIN/MAX>Restart Min/Max

Min-max registers are stored in a non-volatile memory and retain their values even when power is off.

For stability purposes, the min-max detection starts 5 seconds after power turns on.

#### Below min-max registers are available

| -Min voltage L1-N                 | -Max voltage L1-N                                    |
|-----------------------------------|------------------------------------------------------|
| -Min voltage L2-N                 | -Max voltage L2-N                                    |
| -Min voltage L3-N                 | -Max voltage L3-N                                    |
| -Min voltage L1-2                 | -Max voltage L1-2                                    |
| -Min voltage L2-3                 | -Max voltage L2-3                                    |
| -Min voltage L3-1                 | -Max voltage L3-1                                    |
| -Min frequency                    | -Max frequency                                       |
| -Min current I1                   | -Max current I1                                      |
| -Min current I2                   | -Max current I2                                      |
| -Min current I3                   | -Max current I3                                      |
| -Min current la (average current) | <ul> <li>Max current la (average current)</li> </ul> |
| -Min import active power          | -Max import active power                             |
| -Min export active power          | <ul> <li>Max export active power</li> </ul>          |
| -Min inductive reactive power     | <ul> <li>Max inductive reactive power</li> </ul>     |
| -Min capacitive reactive power    | -Max capacitive reactive power                       |

### **16. DISPLAYING EVENT LOGS**

The unit features more than 400 event logs with date-time stamp and full snapshot of measured values at the moment that the event has occurred.

#### Stored values in an event record are listed below:

-event number
-event type / fault definition (see below for various event sources)
-date and time
-binary values of all alarm, input and output bits.
-Ph-N voltages: V1-V2-V3
-Ph-Ph voltages: U12-U23-U31
-Phase currents: I1-I2-I3
-frequency
-total active power (kW)
-total reactive power (kVAr)
-total apparent power (kVA)
-total power factor
-Total harmonic distortion: V1-V2-V3-U12-U23-U31-I1-I2-I3

Possible event sources are various. Every source can be individually enabled or disabled:

| cada Configuration                              | Screen Timer Dat | a Logging Use          | r Screen 1 | User Screen 2 | User Screen 3 | User Screen 4 |        |  |  |
|-------------------------------------------------|------------------|------------------------|------------|---------------|---------------|---------------|--------|--|--|
| CONTROLLER                                      | Data Logging     |                        |            |               |               |               |        |  |  |
| Timer<br>Data Logging<br>User Screen 1          | Alarms Ev        | ent Log                | ENAB       | LE            | ~             |               |        |  |  |
| User Screen 2<br>User Screen 3<br>User Screen 4 | Warnings         | Event Log              | ENAB       | LE            | ~             |               |        |  |  |
|                                                 | Input 1 Ev       | ent Log                | ENAB       | BLE           |               |               | enable |  |  |
| - INPUTS Inputs Configuration  OUTPUTS          | Input 2 Ev       | ent Log                | ENAB       | LE            |               | selection tab |        |  |  |
| ANALOGUE OUTPUTS COMMUNICATION                  | Input 3 Ev       | ent Log                | ENAB       | LE            | ~             |               |        |  |  |
|                                                 | Input 4 Ev       | ent L <mark>o</mark> g | ENAB       | LE            | ~             |               |        |  |  |
|                                                 | Programmi        | ng Event Log           | DISAE      | LE            | ~             |               |        |  |  |
|                                                 | Reset Eve        | nt Log                 | DISAE      | LE            | ~             |               |        |  |  |
|                                                 | Output Ev        | ent Log                | DISAE      | ILE           | ~             |               |        |  |  |
|                                                 | Periodic E       | vent Log               | DISAE      | LE            | ~             |               |        |  |  |
| Read From Device                                | Periodic E       | vent Time              | U          |               |               | 70            | i mir  |  |  |
| Read From File                                  | Internal Re      | ecord Time             |            |               |               | 60            | sec    |  |  |

Alarm events: recorded when the related fault condition occurs.

Warning events: recorded when the related warning condition occurs.

**Input events:** recorded when the status of a digital input is changed.

**Programming event:** Recorded with the password level when program mode is entered.

Reset event: recorded when device reset.

**<u>Output event:</u>** recorded when the status of a digital output changes.

**Periodic event:** records measurements and parameters with specified time periods.

Event logs are displayed within the program mode menu. This is designed in order to reduce the interference of event logs with other measurement screens.

To monitor event logs, press together with

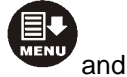

buttons for 5 seconds.

When the program mode is entered, below password entry screen will be displayed.

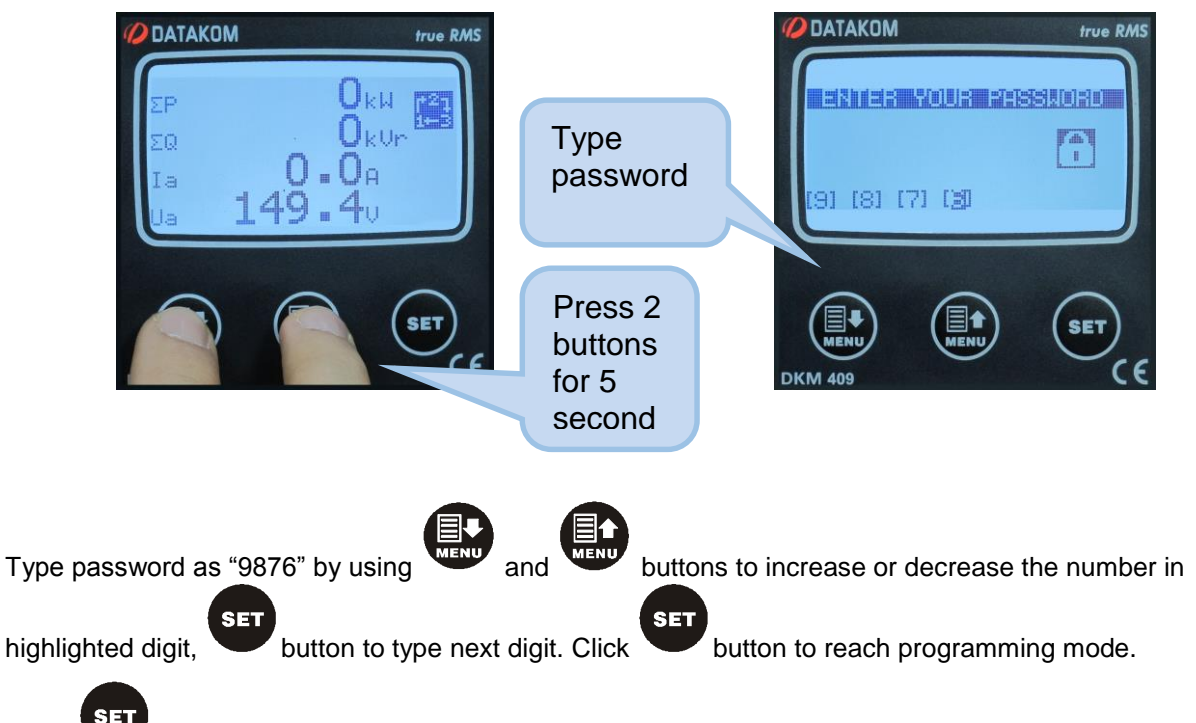

Click button again to see last stored event. The first page will display the event number, event type, fault type and date-time information.

| PROGRESSING                                                                                           | iszasiasis sistematis |
|----------------------------------------------------------------------------------------------------|-----------------------|
| CONTROLLER CONFIG.<br>ELECTRICAL PARAMS.<br>INPUT PARAMETERS<br>OUTPUT PARAMETERS<br>ANALOGUE OUTPUTS | Input 4 Alarm         |

When displaying event logs:

### SET

button will display the next information in the same event, when held pressed returns to the main programming screen.

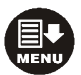

button will display the same information of the previous event

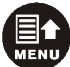

button will display the same information of the next event.

### **17. PROTECTIONS AND ALARMS**

Measured analog values outside of programed limits cause an ALARM condition. When an alarm condition occurs, the alarm pop-up display appears and the alarm function will become active. The alarm function may be assigned to a relay output, enabling transfer to other systems.

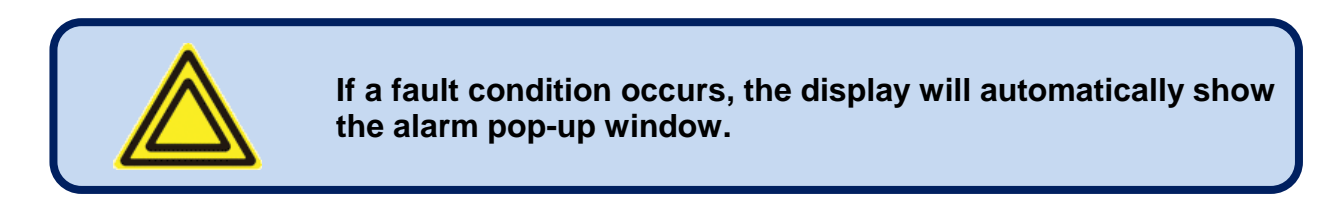

Each alarm has programmable low/high limits and timer. If the alarm condition disappears before the timer expires, it will not trigger the alarm display.

Alarms may be of **LATCHING** type following programming. For latching alarms, even if the alarm condition is removed, the alarms will stay on.

Most alarms have programmable trip levels. See the programming chapter for adjustable alarm limits.

### **18. PROGRAMMING**

The program mode is used to adjust timers, operational limits and the configuration of the unit. Although a free PC program is provided for programming, every parameter may be modified through the front panel.

Program parameters will be automatically recorded into a non-erasable memory and take effect immediately after modification. Moreover, the program mode will not affect the operation of the unit. Therefore, programs may be modified anytime.

### **18.1. ENTERING THE PROGRAMMING MODE**

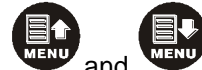

To enter the program mode, press and hold and buttons for 5 seconds. When the programming mode is activated, password entry screen will be displayed as below;

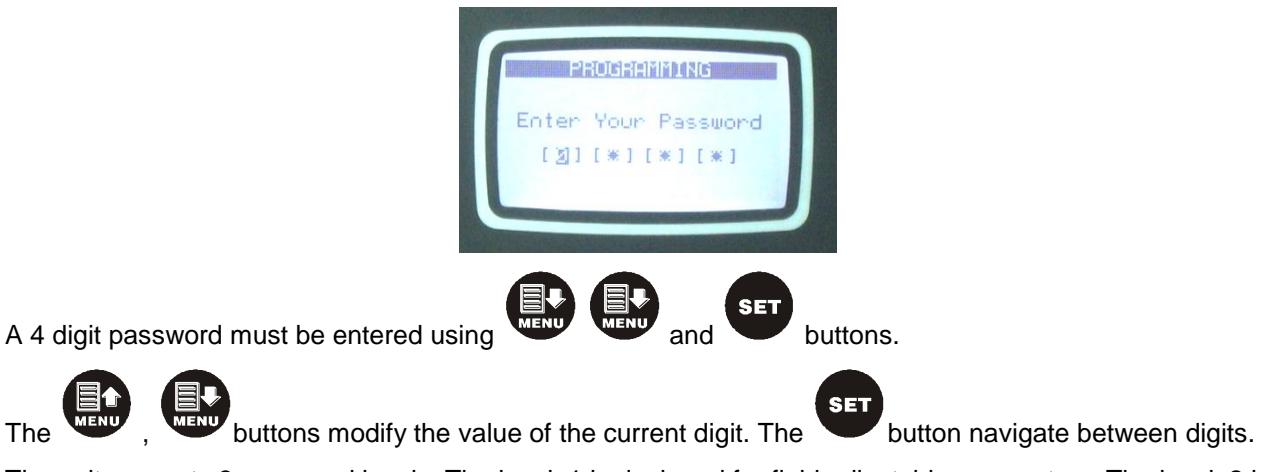

The unit supports 3 password levels. The level\_1 is designed for field adjustable parameters. The level\_2 is designed for factory adjustable parameters. The level\_3 is reserved. It allows recalibration of the unit.

The password level-1 is factory set to '1234' and the password level-2 is factory set to '9876'.

### **18.2. NAVIGATING BETWEEN MENUS**

The program mode is driven with a two level menu system. The top menu consists on program groups and each group consists on various program parameters.

When programming mode is activated, a list of available groups will be displayed. Navigation between different

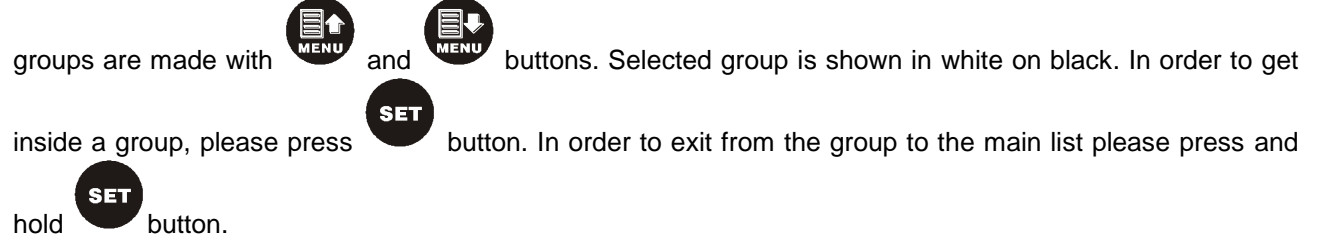

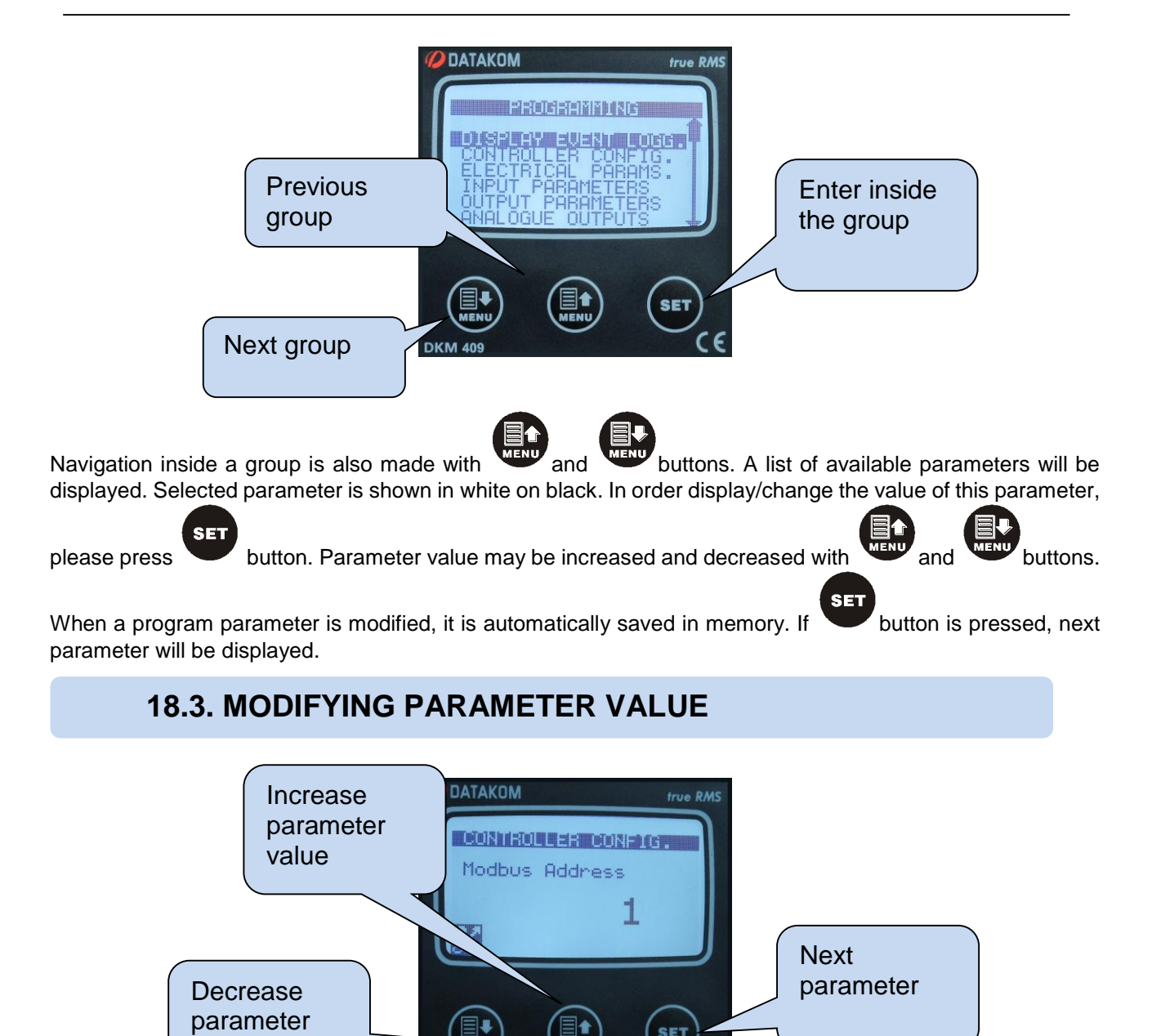

### **18.4. PROGRAMMING MODE EXIT**

DKM 4

value

To **exit the program mode** press one of the mode selection keys. If no button is pressed during 2 minutes the program mode will be cancelled automatically.

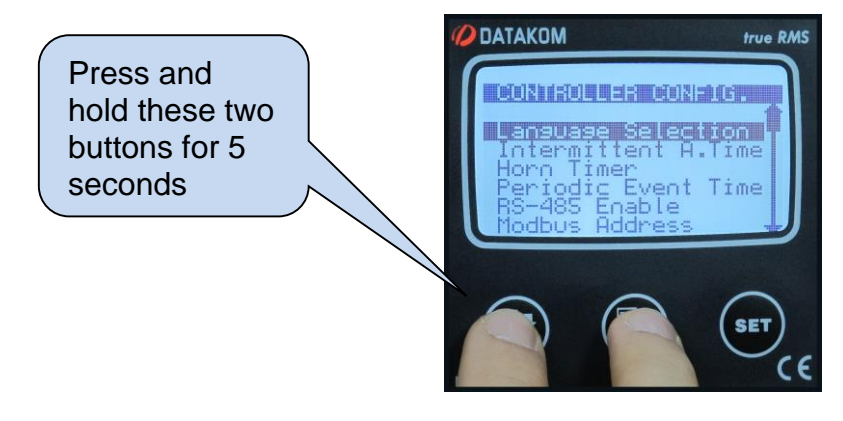

### **19. PROGRAM PARAMETER LIST**

### **19.1. CONTROLLER CONFIGURATION GROUP**

| Parameter Definition        | Unit | Min  | Max    | Factory<br>Set | Description                                                                                                    |
|-----------------------------|------|------|--------|----------------|----------------------------------------------------------------------------------------------------|
| Language Selection          | -    | 0    | 1      | 0              | 0: English language selected.<br>1: Local language selected. This<br>language may depend on the country<br>where the unit is intended to be used. |
| Intermittent Alarm Timer    | sec  | 0    | 255    | 1              | If Intermittent Relay parameter is 1,<br>then the HORN relay is activated and<br>deactivated with this period.                                    |
| Horn Timer                  | sec  | 0    | 120    | 60             | This is the period during which the<br>HORN relay is active. If the period is set<br>to 0, this will mean that the period is<br>unlimited.        |
| Periodic Event Time         | Min  | 0    | 65000  | 60             | Specifies period for periodic data log.                                                                                                    |
| RS-485 Enable               | -    | 0    | 1      | 1              | 0: RS-485 port disabled<br>1: RS-485 port enabled                                                                                                 |
| Modbus Address              | -    | 0    | 254    | 1              | This is the modbus controller identity used in Modbus communication.                                                                              |
| RS-485 Baud Rate            | bps  | 2400 | 115200 | 9600           | This is the data rate of the RS-485<br>Modbus port.                                                                                               |
| Intermittent Alarm Relay    | -    | 0    | 1      | 0              | 0: Continuous<br>1: Intermittent                                                                                                    |
| Alarms Event Log            | -    | 0    | 1      | 1              | 0: Disabled 1: Enabled                                                                                                    |
| Warning event Log           | -    | 0    | 1      | 1              | 0: Disabled 1: Enabled                                                                                                    |
| Input 1 Event Log           | -    | 0    | 1      | 1              | 0: Disabled 1: Enabled                                                                                                    |
| Input 2 Event Log           | -    | 0    | 1      | 1              | 0: Disabled 1: Enabled                                                                                                    |
| Input 3 Event Log           | -    | 0    | 1      | 1              | 0: Disabled 1: Enabled                                                                                                    |
| Input 4 Event Log           | -    | 0    | 1      | 1              | 0: Disabled 1: Enabled                                                                                                    |
| Programming Event Log       | -    | 0    | 1      | 1              | 0: Disabled 1: Enabled                                                                                                    |
| Reset Event Log             | -    | 0    | 1      | 0              | 0: Disabled 1: Enabled                                                                                                    |
| Output Event Log            | -    | 0    | 1      | 1              | 0: Disabled 1: Enabled                                                                                                    |
| Periodic Event Log          | -    | 0    | 1      | 0              | 0: Disabled 1: Enabled                                                                                                    |
| LCD Backlight Timer         | min  | 0    | 1440   | 0              | If no button is pressed during this<br>period, then the unit will reduce the LCD<br>screen backlight intensity in for<br>economy.                 |
| Flashing Relay ON Timer     | min  | 0    | 6000   | 0              | Flashing relay ON state duration timer.                                                                                                    |
| Flashing Relay OFF<br>Timer | min  | 0    | 6000   | 0              | Flashing relay OFF state duration.                                                                                                    |
| Internal Record Timer       | sec  | 2    | 65000  | 60             | Defines the data recording period to<br>internal memory. Shorter periods will<br>cause the internal memory to roll-up<br>more often.              |
| Modbus Packet Type          |      | 0    | 1      | 0              | Do not change this parameter. It affects the Modbus register map.                                                                                 |

### **19.2. ELECTRICAL PARAMETERS GROUP**

| Parameter Definition      | Unit         | Min | Max     | Factory | Description                                                        |
|---------------------------|--------------|-----|---------|---------|--------------------------------------------------------------------|
|                           |              |     |         | Set     | This is the end of the second second second second                 |
| Current Transformer       | -            | 5/5 | 25000/1 | 600/1   | I his is the primary and secondary windings of current transformer |
| Configuration             |              |     |         |         | This is the voltage transformer ratio                              |
| Voltage Transformer       |              |     |         |         | This value will multiply all voltage and                           |
| Ratio                     | -            | 0   | 5000    | 1.0     | nower readings. If transformers are not                            |
| Ratio                     |              |     |         |         | used the ratio should be set to 1.0                                |
|                           |              |     |         |         | If the alarm is calacted <b>non-latching</b>                       |
| Alarm Muta Timor          |              | 0   | 055     | 20      | then the clarm condition disconnects this                          |
|                           | sec          | 0   | 200     | 20      | timer ofter the clorm signal goes off                              |
|                           |              |     |         |         | 0: mains phase order sheeking dischlad                             |
| Mains Phase Order         |              | 0   | 4       | 0       | 1. if mains phase order is foulty, then an                         |
| Check Enable              | -            | 0   |         | 0       | 1. If mains phase order is faulty, then an                         |
|                           |              |     |         |         | alarm occurs.                                                      |
|                           |              |     |         |         | If the voltage of any phase fails below                            |
| Volt Low Alarm            | V            | 0   | 65000   | 0       | this limit, this will cause an alarm.                              |
|                           |              |     |         |         | If this limit is 0 then low voltage alarm is                       |
|                           |              |     |         |         | not controlled.                                                    |
|                           |              |     |         |         | If the voltage of any phase goes above                             |
| Volt High Alarm           | V            | 0   | 65000   | 0       | this limit, this will cause an alarm.                              |
|                           | •            | U U |         | °,      | If this limit is 0 then high voltage alarm                         |
|                           |              |     |         |         | is not controlled.                                                 |
|                           |              |     |         |         | If the voltage goes outside of the limits                          |
| Volt Alarm Duration       | sec          | 0   | 255     | 30      | during this timer, a voltage alarm will                            |
|                           |              |     |         |         | occur.                                                             |
| Volt Alarm Lock Enable    | _            | 0   | 1       | 1       | 0: alarm non latching                                              |
|                           |              | 0   | •       | •       | 1: latching alarm                                                  |
|                           |              |     |         |         | If the frequency goes under this limit,                            |
| Frequency Low Alarm       | Hz           | 0   | 400     | 0       | this will cause an alarm.                                          |
|                           | 112          | U   | 400     | Ŭ       | If this limit is 0 then the alarm is not                           |
|                           |              |     |         |         | controlled.                                                        |
|                           |              |     |         |         | If the frequency goes above this limit,                            |
| Frequency High Alarm      | Hz           | 0   | 400     | 0       | this will cause an alarm.                                          |
| r requeriey r light Alarm | 112          | 0   | 400     | U       | If this limit is 0 then the alarm is not                           |
|                           |              |     |         |         | controlled.                                                        |
| Frequency Alarm           |              |     |         |         | If the frequency goes outside of the                               |
| Duration                  | sec          | 0   | 255     | 30      | limits during this timer, a frequency                              |
| Duration                  |              |     |         |         | alarm will occur.                                                  |
| Frequency Alarm Lock      | _            | 0   | 1       | 1       | 0: alarm non latching                                              |
| Enable                    | _            | 0   | •       | •       | 1: latching alarm                                                  |
|                           |              |     |         |         | If the active power of any channel goes                            |
| Active Power Low Alarm    | k\//         | 0   | مممم    | 0       | under this limit, this will cause an alarm.                        |
|                           |              | 0   | 3333    | 0       | If this limit is 0 then the alarm is not                           |
|                           |              |     |         |         | controlled.                                                        |
|                           |              |     |         |         | If the active power of any channel goes                            |
| Active Power High Alarm   | <i>۲</i> /۷/ | 0   | 0000    | 0       | above this limit, this will cause an alarm.                        |
| Active Fower High Alann   | r.v.v        | 0   | 9999    | 0       | If this limit is 0 then the alarm is not                           |
|                           |              |     |         |         | controlled.                                                        |
| Active Power Alarm        |              |     |         |         | If the active power of any channel goes                            |
| Duration                  | sec          | 0   | 255     | 30      | outside of the limits during this timer, an                        |
|                           |              |     |         |         | active power alarm will occur.                                     |
| Active Power Alarm Lock   |              | 0   | 4       | 1       | 0: alarm non latching                                              |
| Enable                    | -            | U   |         |         | 1: latching alarm                                                  |

| Parameter Definition                | Unit | Min   | Мах   | Factory | Description                                                                                                    |
|-------------------------------------|------|-------|-------|---------|----------------------------------------------------------------------------------------------------|
| Reactive Power<br>Capacitive Alarm  | kVAr | 0     | 9999  | 0       | If the reactive power of any channel is<br>capacitive and goes above this limit,<br>this will cause an alarm.<br>If this limit is 0 then the alarm is not<br>controlled. |
| Reactive Power Inductive<br>Alarm   | kVAr | 0     | 9999  | 0       | If the reactive power of any channel is<br>inductive and goes above this limit, this<br>will cause an alarm.<br>If this limit is 0 then the alarm is not<br>controlled.  |
| Reactive Power Alarm<br>Duration    | sec  | 0     | 255   | 30      | If the reactive power of any channel goes outside of the limits during this timer, a reactive power alarm will occur.                                                    |
| Reactive Power Alarm<br>Lock Enable | -    | 0     | 1     | 1       | 0: alarm non latching<br>1: latching alarm                                                                                                    |
| Power Factor Capacitive<br>Alarm    | -    | 0.000 | 1.000 | 0.000   | If the power factor of any channel is<br>capacitive and goes below this limit, this<br>will cause an alarm.<br>If this limit is 0 then the alarm is not<br>controlled.   |
| Power Factor Inductive<br>Alarm     | -    | 0.000 | 1.000 | 0.000   | If the power factor of any channel is<br>inductive and goes below this limit, this<br>will cause an alarm.<br>If this limit is 0 then the alarm is not<br>controlled.    |
| Power Factor Alarm<br>Duration      | sec  | 0     | 255   | 30      | If the power factor of any channel goes<br>outside of the limits during this timer, a<br>power factor alarm will occur.                                                  |
| Current High Alarm                  | A    | 0     | 25000 | 0       | If the current of any phase goes above<br>this limit, this will cause an alarm.<br>If this limit is 0 then high current alarm<br>is not controlled.                      |
| Current Alarm Duration              | sec  | 0     | 255   | 30      | If the current goes above the limit<br>during this timer, a current alarm will<br>occur.                                                                                 |
| Current Alarm Lock<br>Enable        | -    | 0     | 1     | 1       | 0: alarm non latching<br>1: latching alarm                                                                                                    |
| THD-V Alarm                         | %    | 0     | 50    | 0       | If the THD of any voltage channel goes<br>above this limit, this will cause an alarm.<br>If this limit is 0 then the alarm is not<br>controlled.                         |
| THD-V Alarm Duration                | sec  | 0     | 255   | 30      | If the THD of any voltage channel goes<br>above the limit during this timer, a THD-<br>V alarm will occur.                                                               |
| THD-V Alarm Lock<br>Enable          | -    | 0     | 1     | 1       | 0: alarm non latching<br>1: latching alarm                                                                                                    |
| THD-I Alarm                         | %    | 0     | 50    | 0       | If the THD of any current channel goes<br>above this limit, this will cause an alarm.<br>If this limit is 0 then the alarm is not<br>controlled.                         |
| THD-I Alarm Duration                | sec  | 0     | 255   | 30      | If the THD of any current channel goes<br>outside of the limits during this timer, a<br>THD-I alarm will occur.                                                          |
| THD-I Alarm Lock<br>Enable          | -    | 0     | 1     | 1       | 0: alarm non latching<br>1: latching alarm                                                                                                    |

| Parameter Definition                   | Unit | Min | Max | Factory<br>Set | Description                                                                                                    |
|----------------------------------------|------|-----|-----|----------------|----------------------------------------------------------------------------------------------------|
| Voltage Unbalance Alarm                | %    | 0   | 50  | 0              | If the Voltage Unbalance goes above<br>this limit, this will cause an alarm.<br>If this limit is 0 then the alarm is not<br>controlled.                                                 |
| Voltage Unbalance Alarm<br>Duration    | sec  | 0   | 255 | 30             | If the Voltage Unbalance goes outside<br>of the limits during this timer, a voltage<br>unbalance alarm will occur.                                                                      |
| Voltage Unbalance Alarm<br>Lock Enable | -    | 0   | 1   | 1              | 0: alarm non latching<br>1: latching alarm                                                                                                    |
| Current Unbalance Alarm                | %    | 0   | 50  | 0              | If the Currnt Unbalance goes above this<br>limit, this will cause an alarm.<br>If this limit is 0 then the alarm is not<br>controlled.                                                  |
| Current Unbalance Alarm<br>Duration    | sec  | 0   | 255 | 30             | If the Current Unbalance goes outside<br>of the limits during this timer, a voltage<br>unbalance alarm will occur.                                                                      |
| Current Unbalance Alarm<br>Lock Enable | -    | 0   | 1   | 1              | 0: alarm non latching<br>1: latching alarm                                                                                                    |
| kW Tick Type                           | -    | 0   | 2   | 1              | 0:<br>1:<br>2:                                                                                                    |
| Connection Topology                    | -    |     |     | 0              | 0: 3 phase, 4 wire, star<br>1: 1 phase, 2 wire<br>2: 2 phases, 3 wire<br>3: 3 phase, 3 wire, delta<br>4: delta high leg<br>5: 3 phase, 3 wire, L1-L2 CT<br>6: 3 phase, 3 wire, L1-L3 CT |
| Demand Interval                        | min  | 1   | 240 | 15             | This parameter defines the demand interval.                                                                                                    |
| Counter Unit                           | -    | 0   | 1   | 0              | 0: counters in kWh<br>1: counters in MWh                                                                                                    |

### **19.3. INPUT PARAMETERS**

The unit has 4 digital inputs. Only parameters of one input are explained below. Other inputs have identical parameter set.

The input name is freely programmable, thus the input can be adapted to any functionality through programming.

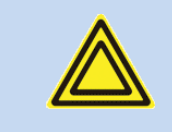

## The input name entry is made through RainbowPlus program only.

Each digital input has below programmable parameters:

| Parameter Definition | Unit | Min | Max | Factory<br>Set | Description                                                                                                    |
|----------------------|------|-----|-----|----------------|----------------------------------------------------------------------------------------------------|
| Latching             | -    | 0   | 1   |                | <ul> <li>0: non-latching. The fault disappears<br/>when cause is removed.</li> <li>1: latching. The fault persists even if the<br/>cause is removed. Requires manual<br/>reset.</li> </ul>                                                         |
| Response delay       | -    | 0.1 | 10  |                | This is the delay between the fault signal comes and the alarm occurs.                                                                                                    |
| Contact type         | -    | 0   | 1   |                | 0: Normally open<br>1: Normally closed                                                                                                    |
| Input Function       | -    | 0   | 99  |                | Selects between predefined input<br>functions. Selected input name is<br>displayed in the line below.<br><b>0</b> : User function-1<br><b>1</b> : User function-2<br><b>2</b> : Alarm Mute<br><b>3</b> : High Temperature<br><b>4</b> : Panel Lock |

### **INPUT FUNCTION LIST**

| No | Description               |
|----|---------------------------|
| 0  | User Function 1           |
| 1  | User Function 2           |
| 2  | User Function 3           |
| 3  | User Function 4           |
| 4  | User Function 5           |
| 5  | Reset Input Counter 1     |
| 6  | Increment Input Counter 1 |
| 7  | Reset Input Counter 2     |
| 8  | Increment Input Counter 2 |
| 9  | Switch Counter            |
| 10 | Alarm Mute                |
| 11 | High Temp Switch          |
| 12 | Panel Lock                |
| 15 | High frequency alarm      |

### **19.4. OUTPUT PARAMETERS**

The parameters below define the functions of relay outputs. The unit has 2 relay outputs. All relays have programmable functions, selected from a list.

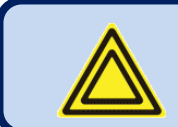

Below is a short list for reference purposes. Please use the RainbowPlus program for complete selection list.

### **OUTPUT FUNCTION LIST**

| No | Description                   | No | Description            |
|----|-------------------------------|----|------------------------|
| 1  | Horn                          | 31 | Currentunbalance Alarm |
| 2  | Flashing relay                | 32 | Unbalance alarm        |
| 3  | Phase order alarm             | 33 | User input alarm-1     |
| 4  | Voltage alarm                 | 34 | User input alarm-2     |
| 5  | Voltages OK                   | 35 | User input alarm-3     |
| 6  | Internal alarm                | 36 | User input alarm-4     |
| 7  | Input alarm                   | 37 | Button 1 simulation    |
| 8  | Warning                       | 38 | Button 2 simulation    |
| 9  | Internal alarm or input alarm | 39 | Button 3 simulation    |
| 10 | kWh tick                      | 40 | Input-1 simulation     |
| 11 | kVArh tick                    | 41 | Input-2 simulation     |
| 12 | Low voltage alarm             | 42 | Input-3 simulation     |
| 13 | High voltage alarm            | 43 | Input-4 simulation     |
| 14 | Low frequency alarm           | 44 | User output 1          |
| 15 | High frequency alarm          | 45 | User output 2          |
| 16 | Frequency alarm               | 46 | High neutral current   |
| 17 | Low kW alarm                  | 47 | High ground current    |
| 18 | High kW alarm                 | 48 | Astronomical relay     |
| 19 | kW alarm                      |    |                        |
| 20 | kVAr Capacitive alarm         |    |                        |
| 21 | kVAr inductive alarm          |    |                        |
| 22 | kVAr alarm                    |    |                        |
| 23 | Pf capacitive alarm           |    |                        |
| 24 | Pf inductive alarm            |    |                        |
| 25 | Pf alarm                      |    |                        |
| 26 | High current alarm            |    |                        |
| 27 | THD-V alarm                   |    |                        |
| 28 | THD-I alarm                   |    |                        |
| 29 | THD alarm                     |    |                        |
| 30 | Voltage Unbalance A.          |    |                        |

### **19.5. ANALOGUE OUTPUTS**

The module provides 3 analog outputs. The measurement to output from each channel is selectable from a list. The values for 4mA and 20mA are also programmable.

A program page is reserved for each channel.

| Analogue Out 1 Configuration | Parameter settings for the analog output-1 |  |  |
|------------------------------|--------------------------------------------|--|--|
| Analogue Out 2 Configuration | Parameter settings for the analog output-2 |  |  |
| Analogue Out 3 Configuration | Parameter settings for the analog output-3 |  |  |

| Parameter Definition | Unit | Min | Max | Factory | Description                                                                                                    |
|----------------------|------|-----|-----|---------|----------------------------------------------------------------------------------------------------|
|                      |      |     |     | Set     |                                                                                                    |
| Function             | -    | 1   | 42  |         | <ul> <li>0: non-latching. The fault disappears<br/>when cause is removed.</li> <li>1: latching. The fault persists even if the<br/>cause is removed. Requires manual<br/>reset.</li> </ul> |
| Minimum              | -    |     |     |         | This is the value of the FUNCTION for 4mA output.                                                                                                    |
| Maximum              | -    |     |     |         | This is the value of the FUNCTION for 20mA output.                                                                                                    |

The parameters below define the functions of analogue outputs. The unit has 3 analogue outputs. All analogue outputs have programmable functions with maximum and minimum values, selected from a list.

### **OUTPUT FUNCTION LIST**

| No | Description          | No | Description          |   | No | Description  |
|----|----------------------|----|----------------------|---|----|--------------|
| 1  | L1-N Voltage         | 21 | L2 Apparent Power    |   | 41 | L2 Q/P Ratio |
| 2  | L2-N Voltage         | 22 | L3 Apparent Power    |   | 42 | L3 Q/P Ratio |
| 3  | L3-N Voltage         | 23 | Total Apparent Power |   | 43 |              |
| 4  | L1-L2 Voltage        | 24 | L1 Power Factor      |   | 44 |              |
| 5  | L2-L3 Voltage        | 25 | L2 Power Factor      |   | 45 |              |
| 6  | L3-L1 Voltage        | 26 | L3 Power Factor      |   | 46 |              |
| 7  | L1 Current           | 27 | Total Power Factor   |   | 47 |              |
| 8  | L2 Current           | 28 | Frequency            |   | 48 |              |
| 9  | L3 Current           | 29 | Supply Voltage       |   | 49 |              |
| 10 | Neutral Current      | 30 | Average L-N Voltage  |   | 50 |              |
| 11 | Ground Current       | 31 | L1 power factor      |   | 51 |              |
| 12 | L1 Active Power      | 32 | L2 power factor      |   | 52 |              |
| 13 | L2 Active Power      | 33 | L3 power factor      |   | 53 |              |
| 14 | L3 Active Power      | 34 | Total power factor   |   | 54 |              |
| 15 | Total Active Power   | 35 | Frequency            |   | 55 |              |
| 16 | L1 Reactive Power    | 36 | Supply voltage       |   | 56 |              |
| 17 | L2 Reactive Power    | 37 | Average L-N Current  |   | 57 |              |
| 18 | L3 Reactive Power    | 38 | Average L-L Voltage  |   | 58 |              |
| 19 | Total Reactive Power | 39 | Average L-N Current  | [ | 59 |              |
| 20 | L1 Apparent Power    | 40 | L1 Q/P Ratio         |   | 60 |              |

### **19.6. USER INPUT STRINGS**

In this group various texts are entered. These texts appear at top of user screens, as special names for digital inputs or analyzer module names.

### 19.7. MIN/MAX/COUNTER SET

In this group, restarting of demand periods and setting of counter values are performed.

### **19.8. USER SCREENS**

4 available user defined screens are configured through this menu.

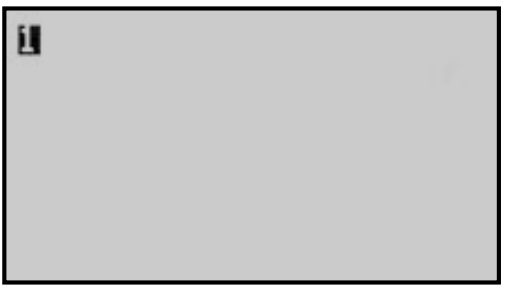

tage

tage

tage

tage

390

o

n

2) Please sele \*SELECT A

There are 2 different character sizes that can be selected. (5x7 and 10x14 pixels)

1) Please select character size with

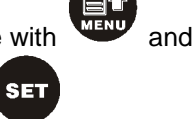

SET

buttons, then press

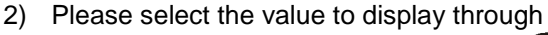

"SELECT AN ITEM" menu, then press

For the next item to display, the menu returns to the character size selection menu. Above steps 1 and 2 may be repeated until the screen is full.

As long as the user stays in the user screen menu, the current appearance of the screen will be on display.

When all available space is occupied, the menu is automatically exited.

If required, the menu may be exited without filling the

screeen by holding

button pressed for 3 seconds.

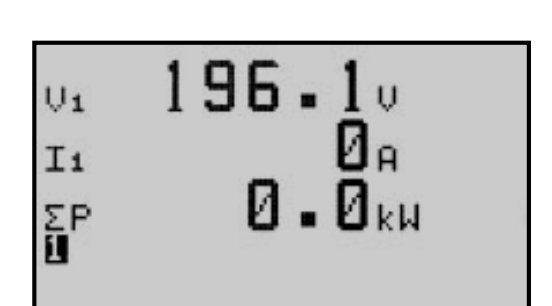

### **19.9. DEVICE SERIAL NUMBER**

Holds user defined device serial number.

### **19.10. CALIBRATION PARAMETERS**

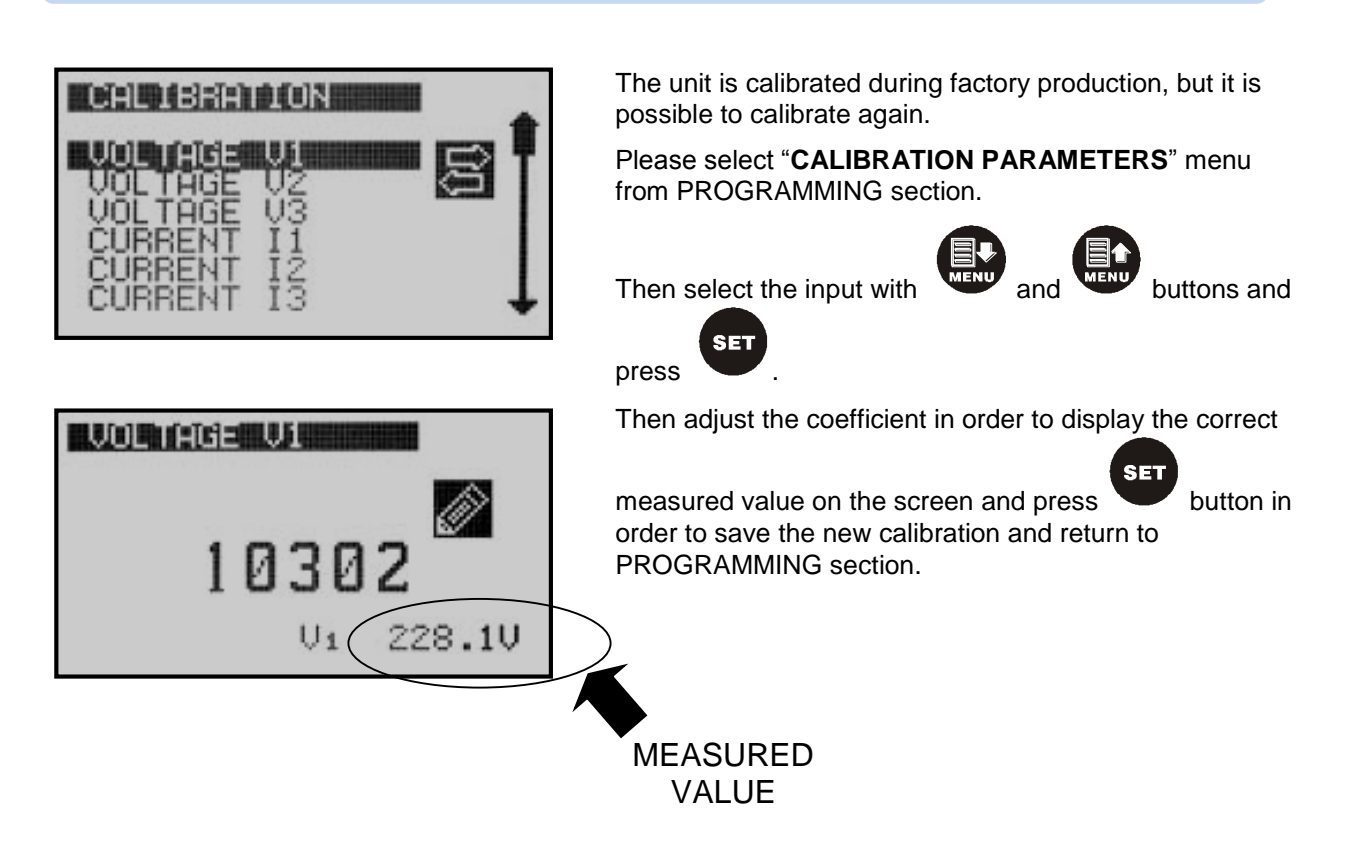

### **19.11. ADJUST DATE AND TIME**

These parameters allow adjusting the battery backup real time clock of the module. Once set, the clock will continue to run even if supply power is removed from the unit.

| Parameter Definition | Unit | Min | Max | Description                          |
|----------------------|------|-----|-----|--------------------------------------|
| Date                 | -    | 01  | 31  | Current day of the month.            |
| Month                | -    | 01  | 12  | Current month.                       |
| Year                 | -    | 00  | 99  | Last two digits of the current year. |
| Hours                | -    | 00  | 23  | Current hour of the day.             |
| Minutes              | -    | 00  | 59  | Current minute of the hour.          |
| Seconds              | -    | 00  | 59  | Current second of the minute.        |

in order to return to

### **19.12. CHANGE PASSWORD**

The unit has 3 different password levels. Each password consists on a 4 digit number.

### Passwords can only be modified at factory.

### **19.13. RETURN TO FACTORY SETTINGS**

When this menu is selected, the unit will ask for confirmation.

Please adjust required selection with PROGRAMMING section.

### It is not possible to restore previous parameter settings.

buttons, then press

SET

### **19.14. LOCATION SETUP**

Parameters adjusted in this section are used in the astronomical relay function.

| Parameter Definition | Unit    | Min  | Max  | Factory<br>Set | Description                                                                                                    |
|----------------------|---------|------|------|----------------|----------------------------------------------------------------------------------------------------|
| TIME SOURCE          | -       | -    | -    | RTC            | The unit picks up the date&time information only from the internal RTC.                                                                                                  |
| LOCATION SOURCE      | -       | -    | -    | SET            | This parameter determines the source<br>for geographical location information.<br>The unit supports only manual entry.                                                   |
| LATITUDE             | degrees | 66S  | 66N  | 41,000N        | This parameter defines the latitude as degrees.<br><u>NOTE:</u> Sunrise and sunset cannot be calculated for latitudes beyon polar circles.                               |
| LONGITUDE            | degrees | 180W | 180E | 36,444E        | This parameter defines the longitude in degrees.                                                                                                    |
| TIME ZONE            | hour    | -12  | +12  | +2             | The effective time zone. For eastern<br>longitudes the sign is positive. For<br>wastern longitudes the sign is<br>negative. Central Europe is generally<br>+1 time zone. |
| SUNRISE OFFSET       | minute  |      |      | 30             | Defines the delay before sunrise that the astronomical relay will turn off.                                                                                              |
| SUNSET OFFSET        | minute  |      |      | 30             | Defines the delay after sunset that the astronomical relay will turn on.                                                                                                 |
| PLATE CODE           | -       | 1    | 100  | 34             | Available for Turkey only. Latitudes<br>and longitutes may be automatically<br>selected from list.                                                                       |

### 20. INTERNAL RECORD MEMORY

The 1MB internal memory of the unit holds 15000 records of 64 bytes long.

The record period is adjusted by program parameter: **CONTROLLER CONFIGURATION>Internal Record Timer**.

Records can only be read through Modbus. Please see the MODBUS chapter for the details of record reading.

The Rainbow Plus program offers a way to read and store the internal record memory on computer disk.

Below values are recorded:

- Record date & time
- Statuses of digital inputs & relay outputs
- Analog Output\_1 percentage
- Voltages V1, V2, V3, U12, U23, U31
- Currents I1, I2, I3
- Frequency
- Active powers P1, P2, P3, Ptot
- Reactive powers Q1, Q2, Q3
- Total apparent power
- Average power factor
- Neutral current
- Ground current
- Alarm bits
- THDs V1, V2, V3, U12, U23, U31, I1, I2, I3

### 21. MODBUS COMMUNICATIONS

The unit offers the possibility of MODBUS communication through below carrier:

-RS485 serial port, with adjustable baud rate between 2400 and 115200 bauds

The MODBUS properties of the unit are:

- -Data transfer mode: RTU
- -Serial data: selectable baud rate, 8 bit data, no parity, 1 bit stop
- -Supported functions:

-Function 3 (Read multiple registers)

-Function 6 (Write single register)

-Function 16 (Write multiple registers)

Each register consists of 2 bytes (16 bits). A larger data structure will contain multiple registers.

The Modbus communications requires a slave address to be assigned to each device in the Modbus network. This address ranges between 1 and 240 and allows the addressing of different slave devices in the same network.

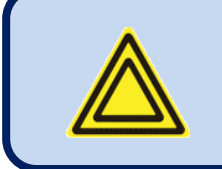

Each device in the same RS-485 serial network must be assigned a different slave address. Otherwise the Modbus communications will not be performed.

### 21.1. PARAMETERS REQUIRED FOR RS-485 MODBUS OPERATION

Modbus Slave Address: may be set between 1 and 240

**RS-485 Enable:** must be set to 1 (or checkbox enabled)

**RS-485 Baud Rate:** selectable between 2400 and 115200 bauds. All devices in the same network must use the same Baud Rate.

Selecting a higher baud rate will allow faster communication, but will reduce the communication distance. Selecting a lower baud rate will increase the communication distance, but will cause slower response times. Typically 9600 bauds will allow 1200m distance with special balanced 120 ohms cable.

### 21.2. DATA FORMATS

**<u>16bit variables:</u>** These variables are stored in a single register. Bit\_0 denotes the LSB and bit 15 denotes the MSB.

<u>32 bit variables</u>: These variables are stored in 2 consecutive registers. The high order 16 bits are in the first register and the low order 16 bits are in the second register

**<u>Bit arrays</u>**: Arrays larger than 16 bits are stored in multiple registers. The LSB of the first register is bit\_0. The MSB of the first register is bit\_15. The LSB of the second register is bit\_16. The MSB of the second register is bit\_31, and so on.

### 21.3. DATA READ

Data read can be achieved by using function 03 (read multiple register). MODBUS master device sends query. Respond can be either requested data or failure message including reading fail. 123 Registers can be read by single message. If a single message includes query for more than 123 registers, first 123 registers will be returned. Message structure can be seen below.

| BYTE | DESCRIPTION                 | VALUE                              |
|------|-----------------------------|------------------------------------|
| 0    | Controller<br>Address       | 1-253                              |
| 1    | Function Code               | 3                                  |
| 2    | Starting Address<br>(Upper) | See below for detailed explanation |
| 3    | Starting Address<br>(Lower) | See below for detailed explanation |
| 4    | Register Number<br>(Upper)  | 0                                  |
| 5    | Register Number<br>(Lower)  | Max 7Bh (123 decimal)              |
| 6    | CRC Lower Byte              | CRC calculation is mentioned below |
| 7    | CRC Upper Byte              | CRC calculation is mentioned below |

Sample message, which reads 16 registers from 20h (32 decimal) address, is explained below. 01 03 00 20 00 10 45 CC (each byte is written as 2 hexadecimal characters)

| BYTE | DESCRIPTION                 | VALUE                              |
|------|-----------------------------|------------------------------------|
| 0    | Controller<br>Address       | Same as query                      |
| 1    | Function Code               | 3                                  |
| 2    | Data Length<br>Bytes        | Register number x 2                |
| 3    | 1.Register Upper<br>Byte    |                                    |
| 4    | 1.Register Lower<br>Byte    |                                    |
| 5    | 2.Register Upper<br>Byte    |                                    |
| 6    | 2.Register Lower<br>Byte    |                                    |
|      |                             |                                    |
| L+1  | Last Register<br>Upper Byte |                                    |
| L+2  | Last Register<br>Lower Byte |                                    |
| L+3  | CRC Lower Byte              | CRC calculation is mentioned below |
| L+4  | CRC Upper Byte              | CRC calculation is mentioned below |

Expected return message is:

#### Failure response message is:

| BYTE | DESCRIPTION           | VALUE                              |
|------|-----------------------|------------------------------------|
| 0    | Controller<br>Address | Same as query                      |
| 1    | Function Code         | 131 (Function code+128)            |
| 2    | Fail Code             | 2 (invalid address)                |
| 3    | CRC Lower Byte        | CRC calculation is mentioned below |
| 4    | CRC Upper Byte        | CRC calculation is mentioned below |

### 21.4. DATA WRITE

Writing register values can be accomplished by using function 06 (write single register). Single message can write only one register. MODBUS master device sends query, which includes data to be written. Respond can be either a message that indicates writing process successful, or failure message including writing fail.

| BYTE | DESCRIPTION            | VALUE                                |
|------|------------------------|--------------------------------------|
| 0    | Controller Address     | 1 to 253                             |
| 1    | Function Code          | 6                                    |
| 2    | Register Address Upper | Writeable registers are listed below |
| 3    | Register Address Lower | Writeable registers are listed below |
| 4    | Data Upper Byte        |                                      |
| 5    | Data Lower Byte        |                                      |
| 6    | CRC Lower Byte         | CRC calculation is mentioned below   |
| 7    | CRC Upper Byte         | CRC calculation is mentioned below   |

Sample message, which writes 0010h value to 40h (64 decimal) address, is explained below. 01 06 00 40 00 10 89 D2 (each byte is written as 2 hexadecimal characters)

#### Expected response is same as query:

| BYTE | DESCRIPTION            | VALUE                                |
|------|------------------------|--------------------------------------|
| 0    | Controller Address     | 1 to 253                             |
| 1    | Function Code          | 6                                    |
| 2    | Register Address Upper | Writeable registers are listed below |
| 3    | Register Address Lower | Writeable registers are listed below |
| 4    | Data Upper Byte        |                                      |
| 5    | Data Lower Byte        |                                      |
| 6    | CRC Lower Byte         | CRC calculation is mentioned below   |
| 7    | CRC Upper Byte         | CRC calculation is mentioned below   |

Failure response message is:

| BYTE | DESCRIPTION           | VALUE                              |
|------|-----------------------|------------------------------------|
| 0    | Controller<br>Address | Same as query                      |
| 1    | Function Code         | 134 (Function code + 128)          |
| 2    | Fail Code             | 2: Invalid Address                 |
|      |                       | 10: Write Protection               |
| 3    | CRC Lower Byte        | CRC calculation is mentioned below |
| 4    | CRC Upper Byte        | CRC calculation is mentioned below |

### 21.5. CRC CALCULATION

A method to create CRC is explained as follows,

- 1) Find one 16-bit free register and set all its bits to 1, which will be called as CRC.
- 2) Perform Exclusive OR operation between Lower byte of CRC, and First byte of the message (function code). Write the result at CRC register.
- 3) Identify LSB of CRC, shift CRC register to 1 bit right. Modify MSB as 0.
- 4) Perform Exclusive OR operation between CRC and A001h, if LSB is 1.
- 5) Repeat 3. And 4. steps until 8 bit is shifted.
- 6) Repeat 2. 3. 4. 5. Steps for next 8 bit.
- 7) Remained value of CRC register is called CRC.
- 8) Add CRC to the message so that lower byte is sent first. Algorithm should return correct CRC for messages below.

01 03 00 20 00 10 45 CC 01 06 00 40 00 10 89 D2

### 21.6. INTERNAL RECORD MEMORY STRUCTURE

The unit has 1 MB internal record memory, consisting of 15000 blocks of 64 bytes.

In order to read the record memory, record number (0...14999) should be written at address "16389". Then the related record can be read from address "4096".

| REGISTER<br>ADDRES | VARIABLE                   | DESCRIPTION                                                                                                    | LENGHT | R/W | ТҮРЕ          | x   |
|--------------------|----------------------------|----------------------------------------------------------------------------------------------------|--------|-----|---------------|-----|
| +0<br>+1           | Date-Time                  | 32 bit date-time information<br>Bit_04: second/2 (0-29)<br>Bit_510: minute (0-59)<br>Bit_1115: hour (0-23)<br>Bit_1620: day (1-31)<br>Bit_2124: month (1-12)<br>Bit_2531: year-2000<br>(0127=20002127) | 32 BIT | R-O | bitmap        |     |
| +2_LOW             | Туре                       | Log Туре                                                                                                    | 8 BIT  | R-O | unsigned byte | -   |
| +2_HIGH            | Argument                   | Log Additional Info                                                                                                    | 8 BIT  | R-O | unsigned byte | -   |
| +3_LOW             | Input-<br>Output<br>Status | Bit_04: digital input statuses<br>Bit_57: digital output statuses                                                                                                    | 8 BIT  | R-O | bitmap        | 100 |
| +3_HIGH            | -                          | Not Used                                                                                                    |        |     |               |     |
| +4                 | V1                         |                                                                                                    |        |     |               |     |
| +5                 | V2                         |                                                                                                    |        |     |               |     |
| +6                 | V3                         |                                                                                                    |        |     |               |     |
| +7                 | U12                        | Voltage/Voltage transformer ratio                                                                                                    | 16 BIT | R-O | word          | x1  |
| +8                 | U23                        |                                                                                                    |        |     |               |     |
| +9                 | U31                        |                                                                                                    |        |     |               |     |

| REGISTER<br>ADDRES | VARIABLE  | DESCRIPTION                             | LENGHT | R/W | ТҮРЕ             | x     |
|--------------------|-----------|-----------------------------------------|--------|-----|------------------|-------|
| +10                | 11        |                                         |        |     |                  |       |
| +11                | 12        | Current/Current transformer ratio       | 16 BIT | R-O | Unsigned<br>word | x1000 |
| +12                | 13        |                                         |        |     |                  |       |
| +13                | Frequency | Mains Frequency                         | 16 BIT | R-O | Unsigned<br>word | x100  |
| +14                | P1        | P1/(Volt Trf. Rat. x Current Trf. Rat.) | 16 BIT | R-O | Unsigned<br>word | x1    |
| +15                | P2        | P2/(Volt Trf. Rat. x Current Trf. Rat.) | 16 BIT | R-O | Unsigned<br>word | x1    |
| +16                | P3        | P3/(Volt Trf. Rat. x Current Trf. Rat.) | 16 BIT | R-O | Unsigned<br>word | x1    |
| +17                | P_tot     | P/(Volt Trf. Rat. x Current Trf. Rat.)  | 16 BIT | R-O | Unsigned<br>word | x1    |
| +18                | Q1        | Q1/(Volt Trf. Rat. x Current Trf. Rat.) | 16 BIT | R-O | Unsigned<br>word | x1    |
| +19                | Q2        | Q2/(Volt Trf. Rat. x Current Trf. Rat.) | 16 BIT | R-O | Unsigned<br>word | x1    |
| +20                | Q3        | Q3/(Volt Trf. Rat. x Current Trf. Rat.) | 16 BIT | R-O | Unsigned<br>word | x1    |
| +21                | V_supply  | Supply Voltage                          | 16 BIT | R-O | Unsigned<br>word | x10   |
| +22                | S_tot     | S/(Volt Trf. Rat. x Current Trf. Rat.)  | 16 BIT | R-O | Unsigned<br>word | x1    |
| +23                | Cos_tot   | Power Factor                            | 16 BIT | R-O | Unsigned<br>word | x1000 |
| +24                | l_nötr    | Neutral Current/Current TRF. Rat.       | 16 BIT | R-O | Unsigned<br>word | x1000 |
| +25                | Alarm     | Alarm Bits                              | 16 BIT | R-O | Unsigned<br>word | -     |
| +26                | Alarm     | Alarm Bits                              | 16 BIT | R-O | Unsigned<br>word | -     |
| +27_LOW            | THD_V1    | % THD of V1                             | 8 BIT  | R-O | Unsigned<br>word | x1    |
| +27_HIGH           | THD_V2    | % THD of V2                             | 8 BIT  | R-O | Unsigned<br>word | x1    |
| +28_LOW            | THD_V3    | % THD of V3                             | 8 BIT  | R-O | Unsigned<br>word | x1    |
| +28_HIGH           | THD_U12   | % THD of U12                            | 8 BIT  | R-O | Unsigned<br>word | x1    |
| +29_LOW            | THD_U23   | % THD of U23                            | 8 BIT  | R-O | Unsigned<br>word | x1    |
| +29_HIGH           | THD_U31   | % THD of U31                            | 8 BIT  | R-O | Unsigned<br>word | x1    |
| +30_LOW            | THD_I1    | % THD of I1                             | 8 BIT  | R-O | Unsigned<br>word | x1    |
| +30_HIGH           | THD_I2    | % THD of I2                             | 8 BIT  | R-O | Unsigned<br>word | x1    |
| +31_LOW            | THD_I3    | % THD of I3                             | 8 BIT  | R-O | Unsigned<br>word | x1    |
| +31_HIGH           | CRC       | Checksum: Sum of first 63 byte + 76h    | 16 BIT | R-O | Unsigned<br>word | -     |

### 21.7. COMMANDS

| REGISTER<br>ADDRES | VARIABLE         | DESCRIPTION                                                          | LENGHT | R/W | ТҮРЕ             | x  |
|--------------------|------------------|----------------------------------------------------------------------|--------|-----|------------------|----|
| 16384              | Password         | Programming Password                                                 | 16 BIT | W-O | Unsigned<br>word | x1 |
| 16385              | Button           | Button Simulation<br>BIT0: Set<br>BIT1: Up Arrow<br>BIT2: Down Arrow | 16 BIT | W-O | Unsigned<br>word | x1 |
| 16386              | Factory          | Return to factory settings                                           | 16 BIT | W-O | Unsigned<br>word | x1 |
| 16387              | Counter<br>Reset | Reset All Counters                                                   | 16 BIT | W-O | Unsigned<br>word | x1 |
| 16388              | Read_Flsh        | Write on internal flash memory                                       | 16 BIT | W-O | Unsigned<br>word | x1 |
| 16389              | Read_Rec         | Copy record to the BUFFER                                            | 16 BIT | W-O | Unsigned<br>Word | x1 |
| 16390              | воот             | BOOT JUMP                                                            | 16 BIT | W-O | Unsigned<br>Word | x1 |
| 16391              | Relay            | Remote control relay func. Write                                     | 16 BIT | W-O | Unsigned<br>word | x1 |

### 21.8. REAL TIME CLOCK

| REGISTER<br>ADDRES | VARIABLE  | DESCRIPTION                                            | LENGHT | R/W | TYPE             | x     |
|--------------------|-----------|--------------------------------------------------------|--------|-----|------------------|-------|
| 8192               | Year      | Year (0-4096)                                          | 16 BIT | R/W | Unsigned<br>word | x1    |
| 8193               | Month     | Month (1-12)                                           | 16 BIT | R/W | Unsigned<br>word | x1    |
| 8194               | Day_Month | Day (1-31)                                             | 16 BIT | R/W | Unsigned<br>word | x1    |
| 8196               | Hour      | Hour (0-23)                                            | 16 BIT | R/W | Unsigned<br>word | x1    |
| 8197               | Minute    | Minute (0-59)                                          | 16 BIT | R/W | Unsigned<br>word | x1    |
| 8198               | Second    | Second (0-59)                                          | 16 BIT | R/W | Unsigned<br>word | x1    |
| 8199               | Latitude  | Latitude (+- 66.499) Negative latitude means "South"   | 32 BIT | R-0 | Signed<br>long   | x1000 |
| 8201               | Longitude | Longitude (+- 179.999) Negative longitude means "West" | 32 BIT | R-0 | Signed<br>long   | x1000 |

| REGISTER<br>ADDRES | VARIABLE   | DESCRIPTION               | LENGHT | R/W | ТҮРЕ             | Х   |
|--------------------|------------|---------------------------|--------|-----|------------------|-----|
| 12288              | kWh1_I     | kWh1_import counter       | 32 BIT | R/W | Unsigned<br>long | x10 |
| 12290              | kWh1_E     | kWh1_export counter       | 32 BIT | R/W | Unsigned<br>long | x10 |
| 12292              | kVArh1_Ind | kVArh1_inductive counter  | 32 BIT | R/W | Unsigned<br>long | x10 |
| 12294              | kVArh1_Ca  | kVArh1_capacitive counter | 32 BIT | R/W | Unsigned<br>long | x10 |
| 12296              | Hour_2     | Hour_1 counter            | 32 BIT | R/W | Unsigned<br>long | x10 |
| 12298              | kWh2_I     | kWh2_import counter       | 32 BIT | R/W | Unsigned<br>long | x10 |
| 12300              | kWh2_E     | kWh2_export counter       | 32 BIT | R/W | Unsigned<br>long | x10 |
| 12302              | kVArh2Ind  | kVArh2_inductive counter  | 32 BIT | R/W | Unsigned<br>long | x10 |
| 12304              | kVArh2Cap  | kVArh2_capacitive counter | 32 BIT | R/W | Unsigned<br>long | x10 |
| 12306              | Hour_2     | Hour _2 counter           | 32 BIT | R/W | Unsigned<br>long | x10 |

### 21.9. COUNTERS

### 21.10. MEASUREMENTS

| REGISTER<br>ADDRESS | VARIABLE | DESCRIPTION                | LENGTH | R/W | ТҮРЕ             | X     |
|---------------------|----------|----------------------------|--------|-----|------------------|-------|
| 20480               | V1 RMS   | V1 Phase - Neutral Voltage | 32 BIT | R-O | Unsigned<br>long | x10   |
| 20482               | V2 RMS   | V2 Phase - Neutral Voltage | 32 BIT | R-O | Unsigned<br>long | x10   |
| 20484               | V3 RMS   | V3 Phase - Neutral Voltage | 32 BIT | R-O | Unsigned<br>long | x10   |
| 20486               | U12 RMS  | U12 Phase - Phase Voltage  | 32 BIT | R-O | Unsigned<br>long | x10   |
| 20488               | U23 RMS  | U23 Phase - Phase Voltage  | 32 BIT | R-O | Unsigned<br>long | x10   |
| 20490               | U31 RMS  | U31 Phase - Phase Voltage  | 32 BIT | R-O | Unsigned<br>long | x10   |
| 20492               | I1 RMS   | I1 Current                 | 32 BIT | R-O | Unsigned<br>long | x1000 |
| 20494               | I2 RMS   | I2 Current                 | 32 BIT | R-O | Unsigned<br>long | x1000 |
| 20496               | I3 RMS   | 13 Current                 | 32 BIT | R-O | Unsigned<br>long | x1000 |
| 20498               | IN RMS   | Neutral Current            | 32 BIT | R-O | Unsigned<br>long | x1000 |

| REGISTER<br>ADDRESS | VARIABLE  | DESCRIPTION                                                        | LENGTH | R/W | ТҮРЕ             | X     |
|---------------------|-----------|--------------------------------------------------------------------|--------|-----|------------------|-------|
| 20502               | P1        | Phase 1 Active Power (kW)                                          | 32 BIT | R-O | Signed long      | x100  |
| 20504               | P2        | Phase 2 Active Power (kW)                                          | 32 BIT | R-O | Signed long      | x100  |
| 20506               | P3        | Phase 3 Active Power (kW)                                          | 32 BIT | R-O | Signed long      | x100  |
| 20508               | ΣΡ        | Total Active Power (kW)                                            | 32 BIT | R-O | Signed long      | x100  |
| 20510               | Q1        | Phase 1 Reactive Power (kVAr)                                      | 32 BIT | R-O | Signed long      | x100  |
| 20512               | Q2        | Phase 2 Reactive Power (kVAr)                                      | 32 BIT | R-O | Signed long      | x100  |
| 20514               | Q3        | Phase 3 Reactive Power (kVAr)                                      | 32 BIT | R-O | Signed long      | x100  |
| 20516               | ΣQ        | Total Reactive Power (kVAr)                                        | 32 BIT | R-O | Signed long      | x100  |
| 20518               | S1        | Phase 1 Apparent Power (kVA)                                       | 32 BIT | R-O | Signed long      | x100  |
| 20520               | S2        | Phase 2 Apparent Power (kVA)                                       | 32 BIT | R-O | Signed long      | x100  |
| 20522               | S3        | Phase 3 Apparent Power (kVA)                                       | 32 BIT | R-O | Signed long      | x100  |
| 20524               | ∑S        | Total Apparent Power (kVA)                                         | 32 BIT | R-O | Signed long      | x100  |
| 20526               | Cosф 1    | Phase 1 Power Factor                                               | 16 BIT | R-O | Signed word      | x1000 |
| 20527               | Cosф 2    | Phase 2 Power Factor                                               | 16 BIT | R-O | Signed word      | x1000 |
| 20528               | Cosф 3    | Phase 3 Power Factor                                               | 16 BIT | R-O | Signed word      | x1000 |
| 20529               | ∑Cosф     | Total Power Factor                                                 | 16 BIT | R-O | Signed word      | x1000 |
| 20530               | Freq      | Frequency                                                          | 16 BIT | R-O | Unsigned word    | x100  |
| 20532               | Va RMS    | Average Phase - Neutral Voltage                                    | 32 BIT | R-O | Unsigned<br>long | x10   |
| 20534               | Ua RMS    | Average Phase - Phase Voltage                                      | 32 BIT | R-O | Unsigned<br>long | x10   |
| 20536               | la RMS    | Average Current                                                    | 32 BIT | R-O | Unsigned<br>long | x1000 |
| 20542               | Dig-in    | Digital Inputs<br>BIT0: IN1<br>BIT1: IN2<br>BIT2: IN3<br>BIT3: IN4 | 16 BIT | R-O | 16 bit bitmap    | -     |
| 20543               | Dig-out   | Digital Outputs<br>BIT0: RL1<br>BIT1: RL2                          | 16 BIT | R-O | 16 bit bitmap    | -     |
| 21047               | Scope_ch  | Oscilloscope Channel Number                                        | 16 BIT | R-O | Unsigned word    | -     |
| 21048-<br>21147     | Scope     | Oscilloscope Data                                                  | 16 BIT | R-O | Signed word      | x1    |
| 21148-<br>21151     | Relay F.  | Relay Function Status Bits                                         | 16 BIT | R-O | Array 4x16 bit   | -     |
| 21152               | Anl_1_Val | Analogue Output 1 ADC (mA)                                         | 16 BIT | R-O | Unsigned word    | x1    |
| 21153               | Anl_2_Val | Analogue Output 2 ADC (mA)                                         | 16 BIT | R-O | Unsigned word    | x1    |
| 21154               | Anl_3_Val | Analogue Output 3 ADC (mA)                                         | 16 BIT | R-O | Unsigned word    | x1    |
| 21155               | Anl_1_Rat | Analogue Out 1 %                                                   | 16 BIT | R-O | Unsigned word    | x100  |
| 21156               | Anl_2_Rat | Analogue Out 2 %                                                   | 16 BIT | R-O | Unsigned word    | x100  |
| 21157               | Anl_3_Rat | Analogue Out 3 %                                                   | 16 BIT | R-O | Unsigned word    | x100  |
| 21158               | SF_Page   | Last Record Number                                                 | 16 BIT | R-O | Unsigned word    | x1    |
| 21159               | Event No  | Last Event Record Number                                           | 16 BIT | R-O | Unsigned word    | x1    |
| 21160               | Reset sta | Last Reset Cause                                                   | 16 BIT | R-O | 16 bit bitmap    | -     |
| 21161               | Topoloav  | Topology                                                           | 16 BIT | R-O | Unsigned word    | x1    |
|                     |           | 0: 3 Phase 4 Wire Star<br>1: 1 Phase 2 Wire                        |        |     | ,                |       |

| REGISTER        | VARIABLE   | DESCRIPTION                | LENGTH        | R/W | ТҮРЕ                | х  |
|-----------------|------------|----------------------------|---------------|-----|---------------------|----|
| ADDRESS         |            |                            |               |     |                     |    |
|                 |            | 2: 2 Phase 3 Wire          |               |     |                     |    |
|                 |            | 3: 3 Phase 4 Wire Delta    |               |     |                     |    |
|                 |            | 4: Delta High Leg          |               |     |                     |    |
|                 |            | 5: 3 Phase 3 Wire L1 L2 CT |               |     |                     |    |
|                 |            | 6: 3 Phase 3 Wire L1 L3 CT |               |     |                     |    |
| 21162           | Dev_Type   | Device Model Number        | 16 BIT        | R-O | Unsigned word       | x1 |
| 21163           | SW_Vers    | Software Version           | 16 BIT        | R-O | Unsigned word       | x1 |
| 21164           | HW_Cnf     | Hardware<br>Configuration  | 16 BIT        | R-O | Unsigned<br>Word    | x1 |
| 21165           | Flash_sta  | Flash Write Status         | 16 BIT        | R-O | 16 bit bitmap       | -  |
| 21166           | Ev_RD_sta  | Event Log Read Status      | 16 BIT        | R-O | 16 bit bitmap       | -  |
| 21167           | Unlock_cnt | Password Unlock Counter    | 16 BIT        | R-0 | Unsigned<br>Word    | x1 |
| 21168-<br>21679 | LCD_buf    | LCD Buffer                 | 512x16<br>BIT | R-O | Array 128x64<br>BIT | -  |
| 21680           | LCD_sta    | LCD Status                 | 16 BIT        | R-O | 16 bit bitmap       | -  |
| 21681           | Warning    | Not-Used                   | 16 BIT        | R-O | 16 bit bitmap       | -  |
| 21682           | Alarm      | Alarm Function Bits 0-15   | 16 BIT        | R-O | 16 bit bitmap       | -  |
| 21683           | Alarm      | Alarm Function Bits 16-31  | 16 BIT        | R-O | 16 bit bitmap       | -  |
|                 |            |                            |               |     |                     |    |
| 21686-<br>21691 | Unique ID  | Unit ID number             | 96 BIT        | R-O | 6x16bit             | -  |

### **21.11. RELAY FUNCTION STATUS BITS**

| BIT | DESCRIPTION                     | BIT | DESCRIPTION             |
|-----|---------------------------------|-----|-------------------------|
| 0   | Horn                            | 26  | High THDV Alarm         |
| 1   | Flashing Relay                  | 27  | High THDI Alarm         |
| 2   | Phase Order Fail                | 28  | High THD Alarm          |
| 3   | Voltage Fail                    | 29  | Voltage Unbalance Alarm |
| 4   | Voltage OK                      | 30  | Current Unbalance Alarm |
| 5   | Shutdown Alarm                  | 31  | Unbalance Alarm         |
| 6   | Loaddump Alarm                  | 32  | Input 1 Alarm           |
| 7   | Warning                         | 33  | Input 2 Alarm           |
| 8   | Shutdown or Loaddump Alarm      | 34  | Input 3 Alarm           |
| 9   | kWh Tick                        | 35  | Input 4 Alarm           |
| 10  | kVarh Tick                      | 36  | Button 1                |
| 11  | Low Voltage Alarm               | 37  | Button 2                |
| 12  | High Voltage Alarm              | 38  | Button 3                |
| 13  | Low Frequency Alarm             | 39  | Input 1                 |
| 14  | High Frequency Alarm            | 40  | Input 2                 |
| 15  | Frequency Alarm                 | 41  | Input 3                 |
| 16  | Low Active Power Alarm          | 42  | Input 4                 |
| 17  | High Active Power Alarm         | 43  | -                       |
| 18  | Active Power Alarm              | 44  | -                       |
| 19  | Capacitive Reactive Power Alarm | 45  | -                       |
| 20  | Inductive Reactive Power Alarm  | 46  | -                       |
| 21  | Reactive Power Alarm            | 47  | Daylight Relay          |
| 22  | Capacitive PF Alarm             | 48  | 4-20 mA Alarm           |
| 23  | Inductive PF Alarm              | 49  | -                       |
| 24  | PF Alarm                        | 50  | Fat32 Alarm             |
| 25  | High Current Alarm              |     |                         |

### **21.12. ALARM FUNCTION BITS**

| BIT | DESCRIPTION       | BIT | DESCRIPTION          |
|-----|-------------------|-----|----------------------|
| 0   | High Voltage      | 16  | Input_1 Alarm        |
| 1   | Low Voltage       | 17  | Input_2 Alarm        |
| 2   | High Frequency    | 18  | Input_3 Alarm        |
| 3   | Low Frequency     | 19  | Input_4 Alarm        |
| 4   | High kW           | 20  | High Neutral Current |
| 5   | Low kW            | 21  |                      |
| 6   | High kVAr         | 22  |                      |
| 7   | Low kVAr          | 23  |                      |
| 8   | High Cos          | 24  |                      |
| 9   | Low Cos           | 25  |                      |
| 10  | High Current      | 26  |                      |
| 11  | High THD_V        | 27  |                      |
| 12  | High THD_V        | 28  |                      |
| 13  | Voltage Unbalance | 29  |                      |
| 14  | Current Unbalance | 30  |                      |
| 15  | Phase Order Error | 31  |                      |

### 21.13. HARMONIC MEASUREMENTS

The unit measures up to 50 harmonics and THD values of 10 channels. Harmonics of each channel read from a memory location, which has 50 registers. Memory structure of each channel have same properties.

| REGISTER<br>ADDRES | VARIABLE | DESCRIPTION   | LENGHT    | R/W | ТҮРЕ           | X   |
|--------------------|----------|---------------|-----------|-----|----------------|-----|
| 20547              | Harm_V1  | V1 Harmonics  | 50x16 bit | R-O | Array 50x16bit | x10 |
| 20597              | Harm_V2  | V2 Harmonics  | 50x16 bit | R-O | Array 50x16bit | x10 |
| 20647              | Harm_V3  | V3 Harmonics  | 50x16 bit | R-O | Array 50x16bit | x10 |
| 20697              | Harm_U12 | U12 Harmonics | 50x16 bit | R-O | Array 50x16bit | x10 |
| 20747              | Harm_U23 | U23 Harmonics | 50x16 bit | R-O | Array 50x16bit | x10 |
| 20797              | Harm_U31 | U31 Harmonics | 50x16 bit | R-O | Array 50x16bit | x10 |
| 20847              | Harm_I1  | I1 Harmonics  | 50x16 bit | R-O | Array 50x16bit | x10 |
| 20897              | Harm_l2  | I2 Harmonics  | 50x16 bit | R-O | Array 50x16bit | x10 |
| 20947              | Harm_I3  | 13 Harmonics  | 50x16 bit | R-O | Array 50x16bit | x10 |
| 20997              | Harm_In  | In Harmonics  | 50x16 bit | R-O | Array 50x16bit | x10 |

Stored register addresses can be found by adding offsets to base addresses given above.

| REGISTER<br>ADDRESS | VARIABLE        | DESCRIPTION                   | LENGTH | R/W | TYPE          | Х   |
|---------------------|-----------------|-------------------------------|--------|-----|---------------|-----|
| +0                  | 1.<br>Harmonic  | 1. Harmonic (%)               | 16 BIT | R-O | unsigned word | x10 |
| +1                  | 3.<br>Harmonic  | 3. Harmonic (%)               | 16 BIT | R-O | unsigned word | x10 |
|                     |                 |                               |        |     |               |     |
|                     |                 |                               |        |     |               |     |
| +46                 | 48.<br>Harmonic | 48. Harmonic (%)              | 16 BIT | R-O | unsigned word | x10 |
| +47                 | 49.<br>Harmonic | 49. Harmonic (%)              | 16 BIT | R-O | unsigned word | x10 |
| +48                 | -               | Not-Used                      | 16 BIT | R-O | unsigned word | x10 |
| +49                 | THD             | Total Hamornic Distortion (%) | 16 BIT | R-O | unsigned word | x10 |

### 21.14. DEMAND-MIN-MAX

| REGISTER | VARIABLE    | DESCRIPTION             | LENGTH | R/W | ТҮРЕ          | X     |
|----------|-------------|-------------------------|--------|-----|---------------|-------|
| 12308    | In 1 Pulse  | Input 1 Pulse Counter   | 32 BIT | R-O | unsigned long | x1    |
| 12310    | In 2 Pulse  | Input 2 Pulse Counter   | 32 BIT | R-0 | unsigned long | x1    |
| 12312    | In 3 Pulse  | Input 3 Pulse Counter   | 32 BIT | R-0 | unsigned long | x1    |
| 12314    | In 4 Pulse  | Input 4 Pulse Counter   | 32 BIT | R-O | unsigned long | x1    |
| 12318    | In_4_1 disc | Input_1 Timer           | 32 BIT | R-O |               | x10   |
| 12320    | In_1_Time   | Input_1 Timer           | 32 BIT | R-O |               | x10   |
| 12320    | In_2_Time   | Input_2 Timer           | 32 BIT | R-0 |               | x10   |
| 12324    | In_3_Time   | Input_0 Timer           | 32 BIT | R-0 |               | x10   |
| 12324    |             | Domand 1                | 22 DIT |     |               | x1000 |
| 12320    | Dem_12      | Demand 2                |        |     |               | x1000 |
| 12330    | Dem_I2      | Demand L 2              |        | R-0 | unsigned long | x1000 |
| 12332    | Dem_13      | Demand I_3              | 32 BIT | R-0 | unsigned long | X1000 |
| 12334    | Dem_la      | Demand I_average        | 32 BIT | R-0 | unsigned long | X1000 |
| 12336    | Dem_kWi     | Demand kVV_import       | 32 BH  | R-0 | unsigned long | x100  |
| 12338    | Dem_kWe     | Demand kW_export        | 32 BIT | R-O | unsigned long | x100  |
| 12340    | Min_V1      | Minimum V1              | 32 BIT | R-O | unsigned long | x10   |
| 12342    | Min_V2      | Minimum V2              | 32 BIT | R-O | unsigned long | x10   |
| 12344    | Min_V3      | Minimum V3              | 32 BIT | R-O | unsigned long | x10   |
| 12346    | Min_U12     | Minimum U12             | 32 BIT | R-O | unsigned long | x10   |
| 12348    | Min_U23     | Minimum U23             | 32 BIT | R-O | unsigned long | x10   |
| 12350    | Min_U31     | Minimum U31             | 32 BIT | R-O | unsigned long | x10   |
| 12352    | Min_I1      | Minimum I1              | 32 BIT | R-O | unsigned long | x10   |
| 12354    | Min_I2      | Minimum I2              | 32 BIT | R-O | unsigned long | x10   |
| 12356    | Min I3      | Minimum I3              | 32 BIT | R-O | unsigned long | x10   |
| 12358    | Min In      | Minimum In              | 32 BIT | R-O | unsigned long | x10   |
| 12360    | Min Freg    | Minimum frequency       | 32 BIT | R-O | unsigned long | x10   |
| 12362    | Min kWi     | Minimum kW_import       | 32 BIT | R-O | unsigned long | x10   |
| 12364    | Min kWe     | Minimum kW_export       | 32 BIT | R-O | unsigned long | x10   |
| 12366    | Min_kVAri   | Minimum kVAr inductive  | 32 BIT | R-O | unsigned long | x10   |
| 12368    | Min_kVArc   | Minimum kVAr_capacitive | 32 BIT | R-O | unsigned long | x10   |
| 12370    | Max V1      | Maximum V1              | 32 BIT | R-O | unsigned long | x10   |
| 12372    | Max V2      | Maximum V2              | 32 BIT | R-O | unsigned long | x10   |
| 12374    | Max_V2      | Maximum V3              | 32 BIT | R-0 | unsigned long | x10   |
| 12376    | Max U12     | Maximum U12             | 32 BIT | R-O | unsigned long | x10   |
| 12378    | Max U23     | Maximum U23             | 32 BIT | R-O | unsigned long | x10   |
| 12380    | Max U31     | Maximum U31             | 32 BIT | R-O | unsigned long | x10   |
| 12382    | Max I1      | Maximum I1              | 32 BIT | R-O | unsigned long | x1000 |
| 12384    | Max I2      | Maximum I2              | 32 BIT | R-O | unsigned long | x1000 |
| 12386    | Max_I3      | Maximum I3              | 32 BIT | R-O | unsigned long | x1000 |
| 12388    | Max_In      | Maximum In              | 32 BIT | R-O | unsigned long | x1000 |
| 12390    | Max_Freq    | Maximum frequency       | 32 BIT | R-O | unsigned long | x100  |
| 12392    | Max_kWi     | Maximum kW_import       | 32 BIT | R-O | unsigned long | x100  |
| 12394    | Max_kWe     | Maximum kW_export       | 32 BIT | R-O | unsigned long | x100  |
| 12396    | Max_kVAri   | Maximum kVAr_inductive  | 32 BIT | R-O | unsigned long | x100  |
| 12398    | Max_kVArc   | Maximum kVAr_capacitive | 32 BIT | R-O | unsigned long | x100  |

### 22. DECLARATION OF CONFORMITY

The unit conforms to the EU directives -2006/95/EC (low voltage) -2004/108/EC (electro-magnetic compatibility) Norms of reference: EN 61010 (safety requirements) EN 61326 (EMC requirements)

The CE mark indicates that this product complies with the European requirements for safety, health environmental and customer protection.

#### UL / CSA Conformity:

UL 61010-1, 3rd Edition, 2012-05, CAN/CSA-C22.2 File: E475547, Vol. D1

### **23. MAINTENANCE**

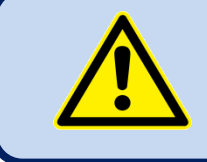

### DO NOT OPEN THE UNIT !

There are NO serviceable parts inside the unit.

Wipe the unit, if necessary with a soft damp cloth. Do not use chemical agents

### 24. DISPOSAL OF THE UNIT

Following **DIRECTIVE 2002/96/EC OF THE EUROPEAN PARLIAMENT AND OF THE COUNCIL** of 27 January 2003 on waste electrical and electronic equipment (WEEE), this unit should be stored and disposed separately from the usual waste.

### **25. ROHS COMPLIANCE**

The european ROHS directive restricts and prohibits the use of some chemical materials in electronic devices.

Following the "DIRECTIVE 2011/65/EU OF THE EUROPEAN PARLIAMENT AND OF THE COUNCIL of 8 June 2011 on the restriction of the use of certain hazardous substances in electrical and electronic equipment", this product is listed in annex-I under category: "Monitoring and control instruments including industrial monitoring and control instruments" and exempted from ROHS directive.

However Datakom is not using any ROHS uncompliant electronic components in the production. Only the solder contains lead. The switching to unleaded soldering is in progress.

### **26. TROUBLESHOOTING GUIDE**

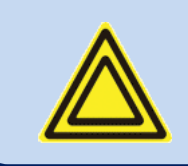

Below is a basic list of most often encountered troubles. More detailed investigation may be required in some cases.

#### KW and cosΦ readings are faulty although the Amp readings are correct:

-Current transformers are not connected to the correct inputs or some of the CTs are connected with reverse polarity. Determine the correct connections of each individual CT in order to obtain correct KW and  $\cos\Phi$  for the related phase, and then connect all CTs. Please review chapter "**AC CURRENT INPUTS**"

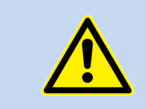

Short circuit outputs of unused Current Transformers.

#### The unit is inoperative:

Measure the supply voltage between supply terminals. Check that the unit's supply voltage is adequate to operating conditions. If OK, turn all fuses off, then turn all the fuses on, starting from the supply fuse. Then test the unit again.

#### Some program parameters are skipped:

These parameters are reserved for factory setting and cannot be modified.